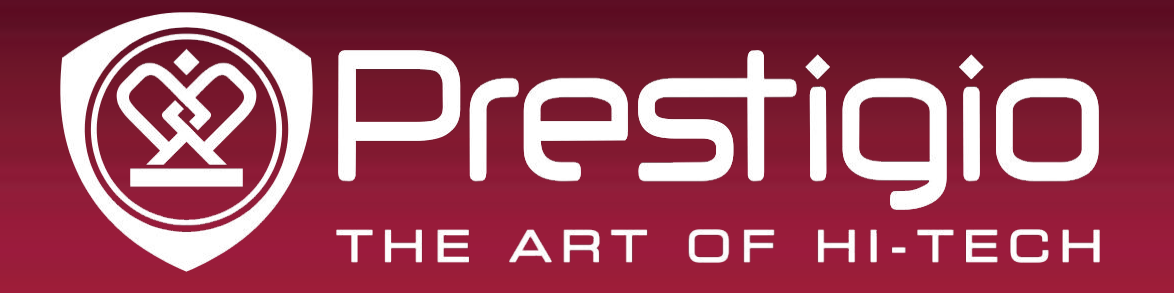

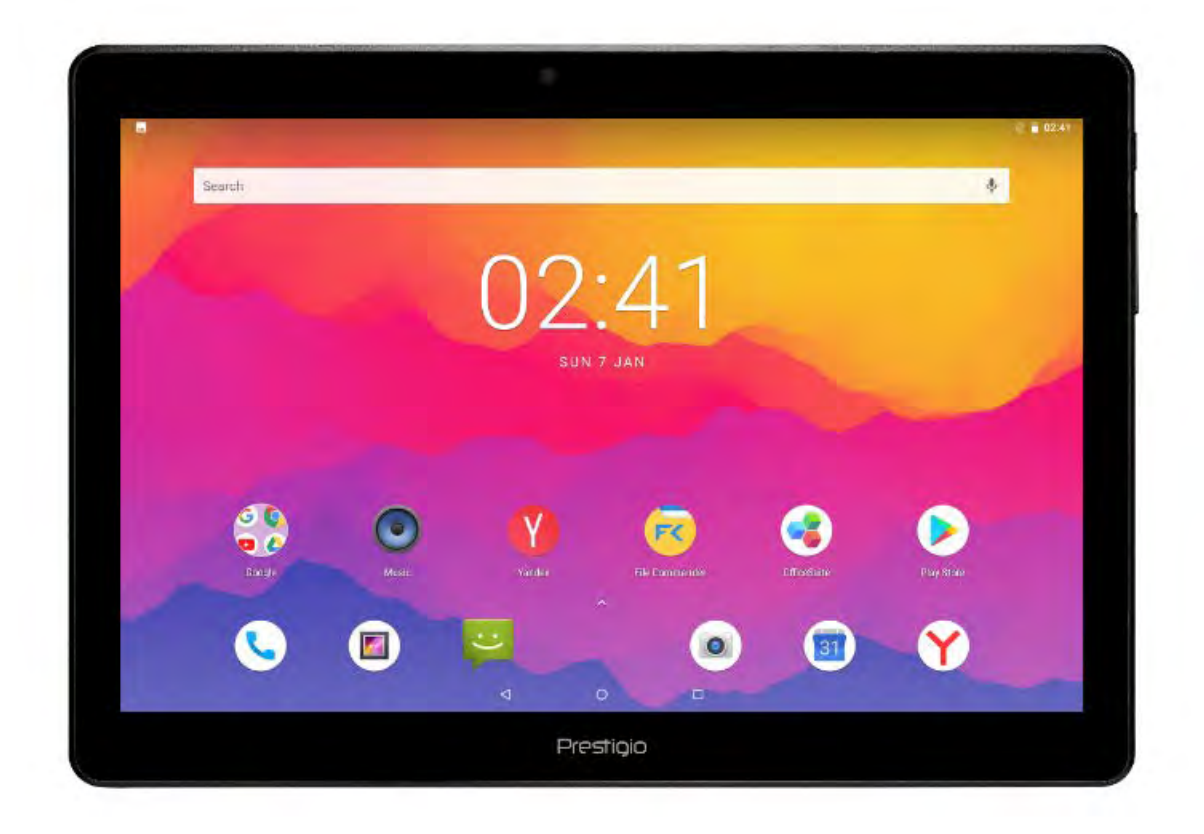

### **MULTIPAD Grace 5791 4G**

PMT5791\_4G

**Planšetdators** 

Lietotāja rokasgrāmata

#### Vispārēja informācija

Cienījamais klient!

Pateicamies, ka iegādājāties planšetdatoru *Prestigio MultiPad*. Pirms sākat to lietot, lūdzu, rūpīgi izlasiet šo rokasgrāmatu, lai iepazītos ar visiem ierīces raksturlielumiem. Saglabājiet šo rokasgrāmatu un ieskatieties tajā, ja jums rodas kādi jautājumi par ierīci. Šajā rokasgrāmatā sniegta informācija par drošību, planšetdatora *Prestigio MultiPad* tehnisko specifikāciju, instalētās programmatūras galvenajām iespējām, iestatīšanu un cita noderīga informācija, kas jums palīdzēs labāk izmantot šo ierīci, operētājsistēmu *Android* un lietojumprogrammas.

#### Atruna

Tā kā *Prestigio* izstrādājumi tiek pastāvīgi atjaunināti un uzlaboti, jūsu ierīces programmatūras izskats var nedaudz atšķirties vai arī tai var būt mainīta funkcionalitāte, kas var atšķirties no šajā rokasgrāmatā aprakstītās. Mēs darām visu, lai šajā lietotāja rokasgrāmatā ietvertā informācija un darbības būtu aprakstītas precīzi un pilnībā. Ražotājs nevar uzņemties un neuzņemsies nekādu atbildību par kļūdām vai izlaidumiem tekstā. *Prestigio* patur tiesības bez brīdinājuma izdarīt jebkuras visu šeit minēto izstrādājumu modifikācijas.

#### Svarīgi norādījumi par drošību

Jūsu Prestigio MultiPad planšetdators ir izgatavots un izstrādāts mobilai lietošanai. Lūdzu, rūpīgi izlasiet turpmākos norādījumus. Tie jums palīdzēs droši lietot planšetdatoru un saglabāt to labā darba kārtībā.

1. Nelieciet uz MultiPad nekādus priekšmetus, jo tie var saskrāpēt ekrānu.

2. MultiPad nedrīkst pakļaut ļoti straujai temperatūras maiņai.

3. Ierīce jāsargā no tiešiem saules stariem un karstuma avotiem.

4. Ierīce jāsargā no mitruma, putekļiem un dūmiem, jo tie planšetdatoram var būt kaitīgi.

5. Nepieļaujiet, lai MultiPad saskaras ar aktīvām ķīmiskām vielām.

6. Nelieciet *MultiPad* uz nelīdzenas vai nestabilas virsmas. Ierīcei nokrītot, var rasties *LCD* ekrāna bojājums, uz ko neattiecas garantija.

7. Nepakļaujiet MultiPad spēcīga magnētiskā vai elektriskā lauka iedarbībai.

8. Sargājiet MultiPad no triecieniem un pārmērīga spiediena.

9. Darba temperatūra: šo *MultiPad* atļauts lietot 0-45 °C (32-113 °F) temperatūrā.

10. Nepievienojiet pie *MultiPad* ierīces vai iekārtas, kuru savienotāji neatbilst *MultiPad* standarta pieslēgvietām.

11. Nelietojiet *MultiPad* lietū, jo šī NAV ūdensdroša ierīce. Sargājiet *MultiPad* no putekļiem, netīrumiem un liela mitruma.

12. Nelietojiet MultiPad, vadot transportlīdzekli.

13. Izmantojiet tikai ražotāja apstiprinātus lādētājus. Neoriģinālo lādētāju lietošana var sabojāt ierīci un būt kaitīga jūsu veselībai.

14. *MultiPad* un adapters parastās darbības vai lādēšanas laikā var mazliet sakarst. Izvairieties novietot ierīci uz mīkstas virsmas, kā arī citās vietās un apstākļos, kas var neļaut normāli izkliedēties siltumam un izraisīt ierīces pārkaršanu. Neturiet *MultiPad* klēpī vai uz citām ķermeņa daļām, lai nepieļautu diskomfortu vai apdegumus.

15. Pēc uzlādēšanas atvienojiet *MultiPad* no strāvas.

16. Nepieskarieties ekrānam ne ar pildspalvu, ne ar kādu citu smailu priekšmetu.

Skārienekrāns jātīra ar mīkstu audumu. Ja nepieciešams, pirms tīrīšanas audums nedaudz

jāsamitrina. Nekādā gadījumā neizmantojiet abrazīvus materiālus vai tīrīšanas šķīdumus.

17. NEIZJAUCIET *MultiPad*, jo to remontēt atļauts tikai Prestigio sertificētam servisa tehniķim.

18. Uzstādot vai atvienojot ārējās ierīces, kuras netiek uztvertas automātiski, MultiPad vienmēr jāizslēdz.

19. MultiPad vienmēr jāizslēdz lidmašīnas pacelšanās un nolaišanās laikā.

Informācija par garantiju Informācija par garantiju sniegta tīmekļa vietnē www.prestigio.com/service. Planšetdatora MultiPad dzīves cikls ir divi gadi.

# Satura rādītājs

| 1. | Izņemšana no iepakojuma                | 1   | L |
|----|----------------------------------------|-----|---|
|    | lepakojuma saturs                      | 1   | L |
|    | Īss planšetdatora apskats              | 1   | L |
|    | Pogas                                  | 1   | L |
| 2. | Uzsākšana                              | 2   |   |
|    | SIM kartes ievietošana                 | 2   | ) |
|    | Atmiņas kartes ievietošana             | 2   | ) |
|    | Akumulatora uzlāde                     | 3   | 3 |
|    | Planšetdatora ieslēgšana               | 3   | 3 |
|    | Sākumekrāns                            | 3   | 3 |
|    | Izvēļņu saraksts                       | 4   | ł |
| 3. | Pamatinformācija                       | 6   | 5 |
|    | Pirkstu kustības                       | 6   | 5 |
|    | Paziņojumu panelis                     | 7   | 7 |
|    | Ātrie iestatījumi                      | 7   | 7 |
|    | Statusa ikonas                         | 8   | 3 |
|    | Pievienošana datoram                   | 8   | 3 |
|    | Ekrāna blokēšana un atblokēšana        | 8   | 8 |
|    | Teksta ievadīšana                      | !   | 9 |
|    | Sistēmas atjauninājumi                 | '   | 9 |
| 4. | Tīmeklis un tīkli                      | 1   | 0 |
|    | Pievienošanās internetam               | 1(  | 0 |
|    | Tīmekļa pārlūkošana                    | 1   | 2 |
| 5. | E-pasts                                | 13  | 3 |
|    | E-pasta konta iestatīšana              | . 1 | 3 |
|    | E-pasta vēstules sūtīšana              | 1   | 3 |
|    | Vēstuļu lasīšana                       | 13  | 3 |
|    | Atbildēšana uz vēstuli                 | 1   | 3 |
|    | Vēstuļu dzēšana                        | 1   | 3 |
|    | Gmail                                  | 14  | ł |
| 6. | Kamera                                 | 15  | 5 |
|    | Īss kameras apskats                    | 15  | 5 |
|    | Fotografēšana                          | 1   | 6 |
|    | Pašportreta uzņemšana                  | 1   | 6 |
|    | Panorāmas fotoattēlu uzņemšana         | 16  | 6 |
|    | Plaša dinamiskā diapazona izmantošana  | 16  | 5 |
|    | Videofilmēšana                         | 1(  | 6 |
|    | Kameras un videofilmēšanas iestatījumi | 1   | 6 |
| 7. | Multivide                              | 18  | 3 |
|    | Galerija                               | 18  | 3 |
|    | Videoatskaņotājs                       | 19  | ) |

|    | Mūzikas atskaņotājs                                 | 19 |
|----|-----------------------------------------------------|----|
|    | FM radio                                            | 20 |
| 8. | Zinas                                               | 21 |
|    | Zinas sūtīšana                                      |    |
|    | Zinas lasīšana                                      |    |
|    | Atbildēšana uz zinu                                 | 21 |
|    | Zinas pārsūtīšana vai izdzēšana                     |    |
|    | Sarunas dzēšana                                     | 21 |
| 9. | Bluetooth                                           |    |
|    | Bluetooth                                           | 22 |
| 10 | . Prestigio e-grāmatu lasītājs                      | 23 |
|    | Īss e-grāmatu lasītāja apskats                      |    |
|    | E-grāmatas lejupielāde                              | 23 |
|    | E-grāmatas lasīšana                                 | 24 |
|    | E-grāmatu lasītāja iestatījumi                      | 24 |
| 11 | . Google kartes                                     | 25 |
|    | Google maps izmantošana                             | 25 |
|    | Atrašanās vietas meklēšana                          | 25 |
|    | Virziena norādes                                    | 25 |
| 12 | . Utilītprogrammas                                  | 26 |
|    | Pulkstenis                                          | 26 |
|    | Kalendārs                                           | 26 |
| 13 | . Planšetdatora iestatīšana                         | 28 |
|    | Bezvadu režīms un tīkli                             | 28 |
|    | lerīce                                              | 28 |
|    | Privāti                                             | 29 |
|    | Konti                                               | 29 |
|    | Sistēma                                             | 29 |
| 14 | 4. Specifikācijas                                   | 31 |
| 15 | 5. Informācija par īpatnējo absorbcijas koeficientu | 32 |
|    | Starptautiskie standarti                            | 32 |
| 16 | 5. Traucējumu novēršana                             | 33 |

### 1. Izņemšana no iepakojuma

#### lepakojuma saturs

- Prestigio Multipad
- USB kabelis
- Tiesiskie un drošības paziņojumi

- Ceļojuma lādētājs
- Īsā pamācība
- Garantijas karte

### īss planšetdatora apskats

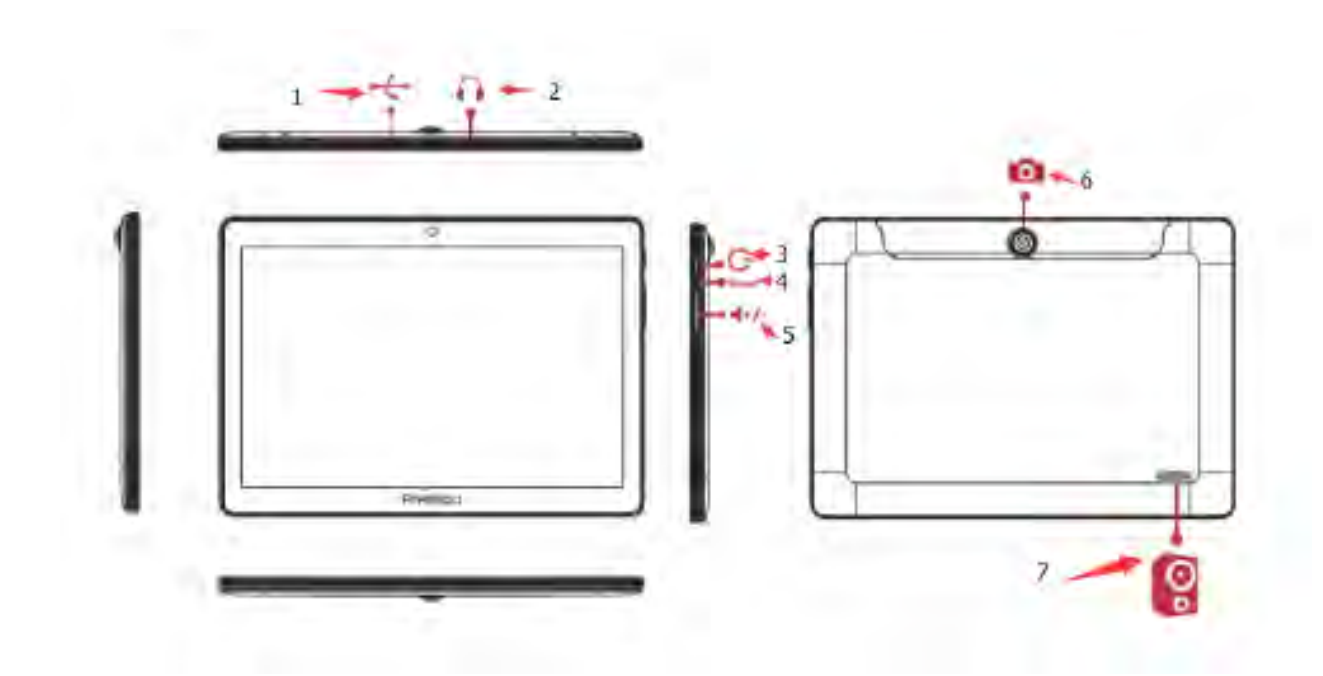

- 1. Mikro USB pieslēgvieta
- 2. Austiņu kontaktligzda
- 3. Strāvas poga
- 4. Reset
- 5. Skaņas poga
- 6. Kamera
- 7. Skaļrunis

#### Pogas

Izvēlne, sākumpoga un atpakaļpoga atvieglo navigāciju planšetdatorā.

- Pieskarieties 🗂, lai atvērtu nesen izmantoto lietojumprogrammu sarakstu.
- Pieskarieties 🗀, lai atgrieztos sākumekrānā.
- Pieskarieties 🗢 , lai atgrieztos iepriekšējā ekrānā.

## 2. Uzsākšana

Apsveicam ar pirkumu, un laipni lūgti Prestigio! Lai no izstrādājuma saņemtu visu iespējamo un baudītu visas Prestigio piedāvātās iespējas, skatiet tīmekļa vietni www.prestigio.com/catalogue/MultiPads

Lai iegūtu sīkāku informāciju par izstrādājumu, apmeklējiet tīmekļa vietni www.prestigio.com/support

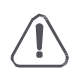

Ne ar rokām, ne ar citiem priekšmetiem neaizsedziet antenas zonu. Tas var būt par iemeslu traucējumiem savienojumā vai akumulatora izlādei.

Pirms ierīces darbināšanas izlasiet "Tiesiskos un drošības paziņojumus" uz iepakojuma.

#### SIM kartes ievietošana

- 1. Izslēdziet ierīci un atveriet SIM kartes nodalījuma vāciņu ierīces sānos.
- Turot SIM standartkarti tā, lai zeltītie kontakti būtu uz leju un noškeltais stūris uz iekšu, līdz galam ievietojiet SIM standartkarti tās ligzdā. Piespiediet SIM karti, līdz tā ar klikšķi iegulst ligzdā.

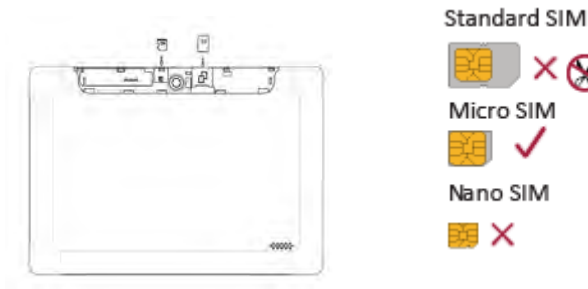

3. Aizveriet un noslēdziet SIM kartes nodalījuma vāciņu.

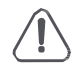

 Nesaderīgu SIM karšu, pašrocīgi apgrieztu SIM karšu vai to adapteru izmantošana var sabojāt karti vai ierīci, kā arī kartēs uzglabājamos datus.

- Ja SIM karte tiek saskrāpēta vai salocīta, ir iespējams pazaudēt kontaktinformāciju un citus datus, tādēļ ar kartēm ir jārīkojas, tās ir jāievieto un jāizņem piesardzīgi.
- Visas SIM kartes jāuzglabā bērniem nesasniedzamā vietā.

#### Atminas kartes ievietošana

- 1. Ievietojiet atmiņas karti tā, lai zeltītie kontakti būtu vērsti uz leju.
- 2. Iespiediet atmiņas karti ligzdā, līdz karte fiksējas.
- 3.

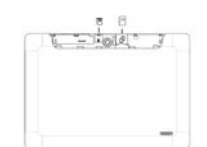

 Dažas atmiņas kartes var nebūt pilnībā saderīgas ar ierīci. Nesaderīgas atmiņas kartes izmantošana var izraisīt ierīces bojājumus vai sabojāt tajā saglabātos datus.

Bieža datu ierakstīšana un dzēšana saīsina atmiņas karšu kalpošanas laiku.

XA

#### Akumulatora uzlāde

Jauns akumulators ir daļēji uzlādēts. Akumulatora ikona augšējā labajā stūrī rāda uzlādes līmeni.

- 1. USB kabeļa tievo galu iespraudiet ierīces mikro USB pieslēgvietā un plato galu ceļojuma lādētājā.
- Pēc pilnīgas uzlādes atvienojiet ierīci no lādētāja. Vispirms lādētāju atvienojiet no ierīces un pēc tam – no elektrības rozetes.

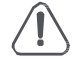

Vienmēr izmantojiet autentiskus piederumus, lai optimizētu akumulatora veiktspēju. Neautentiskie piederumi (piemēram, lādētāji) var bojāt akumulatoru un pat planšetdatoru.

#### Akumulatora veiktspējas optimizēšana

Šeit ir daži ieteikumi par akumulatora veiktspējas optimizēšanu.

- Vienmēr pareizi iestatiet planšetdatora profilu, kas atbilst konkrētajā brīdī nepieciešamajai izmantošanai.
- Ja neizmantojat Bluetooth, Wi-Fi vai citas lietojumprogrammas, tās jāizslēdz.
- Pielāgojiet displeja izgaismojumu līdz zemam vai vidējam līmenim un visīsākajam darbības laikam.

 Izvairieties planšetdatoru izmantot vai novietot tuvu magnētiskiem objektiem (piemēram, radioaparātam vai televizoram) vai metāla virsmām, jo tas var ietekmēt tīkla savienojumu un galu galā likt pilnībā izlādēties akumulatoram.

Planšetdatora ieslēgšana

Dažas sekundes turiet piespiestu strāvas pogu, lai ieslēgtu planšetdatoru.

- Pēc ierīces pirmreizējās ieslēgšanas uz ekrāna parādīsies Installer Prestigio instalēšanas vednis. Tas piedāvās instalēt dažas lietojumprogrammas, kas nav Prestigio izstrādātas. Pieskaroties izvēlieties vajadzīgās, lai tās instalētu savā planšetdatorā. Instalējot lietojumprogrammas, pildiet ekrānā redzamos norādījumus.
- 2. Programmu instalēšana planšetdatorā var aizņemt dažas minūtes.

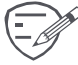

 Lai izslēgtu planšetdatoru, turiet piespiestu strāvas pogu un tad uznirušajā logā pieskarieties uzrakstam Izslēgt.

Ja jūs *Prestigio* instalācijas vedņa piedāvātās lietojumprogrammas neinstalējat sākumā, to var izdarīt citreiz, sākumekrānā pieskaroties ikonai was.

#### **Sākumekrāns**

Sākumekrāns ir punkts, no kura sākt izmantot visas planšetdatora iespējas. Sākumekrānā var būt vairāki paneļi. Lai atvērtu citus paneļus, pirksts jāslidina pa kreisi vai pa labi. Pieskarieties \_\_\_\_\_, lai atgrieztos sākumekrānā. Planšetdatora sākumekrānā tiek piedāvāta:

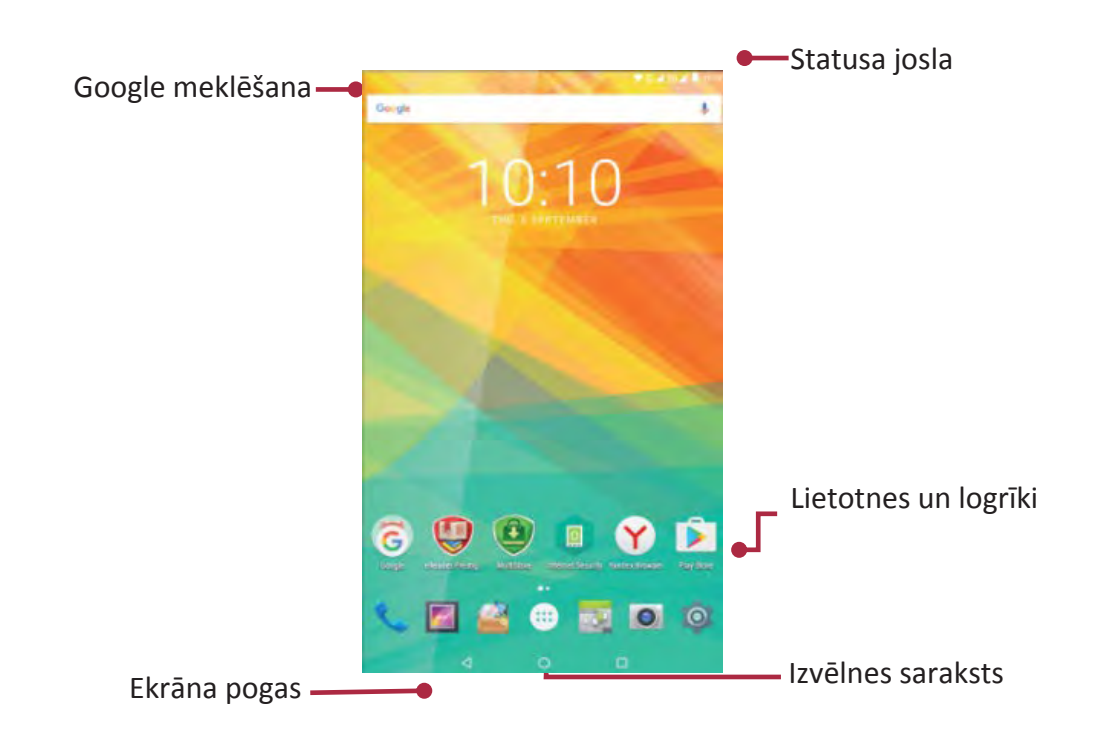

#### Ekrāntapetes personalizēšana

Izvēlieties attēlu, ko iestatīsiet kā sākumekrāna tapeti. Jūs varat izvēlēties vai nu ierīcē jau pieejamās ekrāntapetes, vai arī jebkuru ar kameru uzņemto fotogrāfiju.

- 1. Turiet pirkstu uz sākumekrāna tukšās zonas.
- 2. Izvēlieties vienu no šīm cilnēm: failu pārlūku *ES File Explorer*, Galeriju, Kustīgās ekrāntapetes vai Ekrāntapetes.
- 3. Izvēlieties attēlu un pieskarieties uzrakstam **lestatīt ekrāntapeti**. Varat arī izvēlieties attēlu: velkot aiz rāmīša, mainiet tā lielumu un pieskarieties **Apstiprinājumpogai**.

#### Lietojumprogrammas ikonas pievienošana sākumekrānam

- 1. Sākumekrānā pieskarieties 💮 , lai atvērtu izvēļņu sarakstu.
- 2. Pieskarieties lietojumprogrammas ikonai un turiet to.
- 3. levelciet to priekšskatījuma panelī.

#### lkonu noņemšana no sākumekrāna

- 1. Pieskarieties noņemamajai ikonai un turiet to.
- 2. Sākumekrāna augšpusē parādīsies uzraksts Noņemt.
- 3. Nevajadzīgo ikonu uzvelciet uz šī uzraksta.
- 4. Kad uzraksts **Noņemt** kļūst sarkans, atlaidiet pirkstu.

#### Izvēļnu saraksts

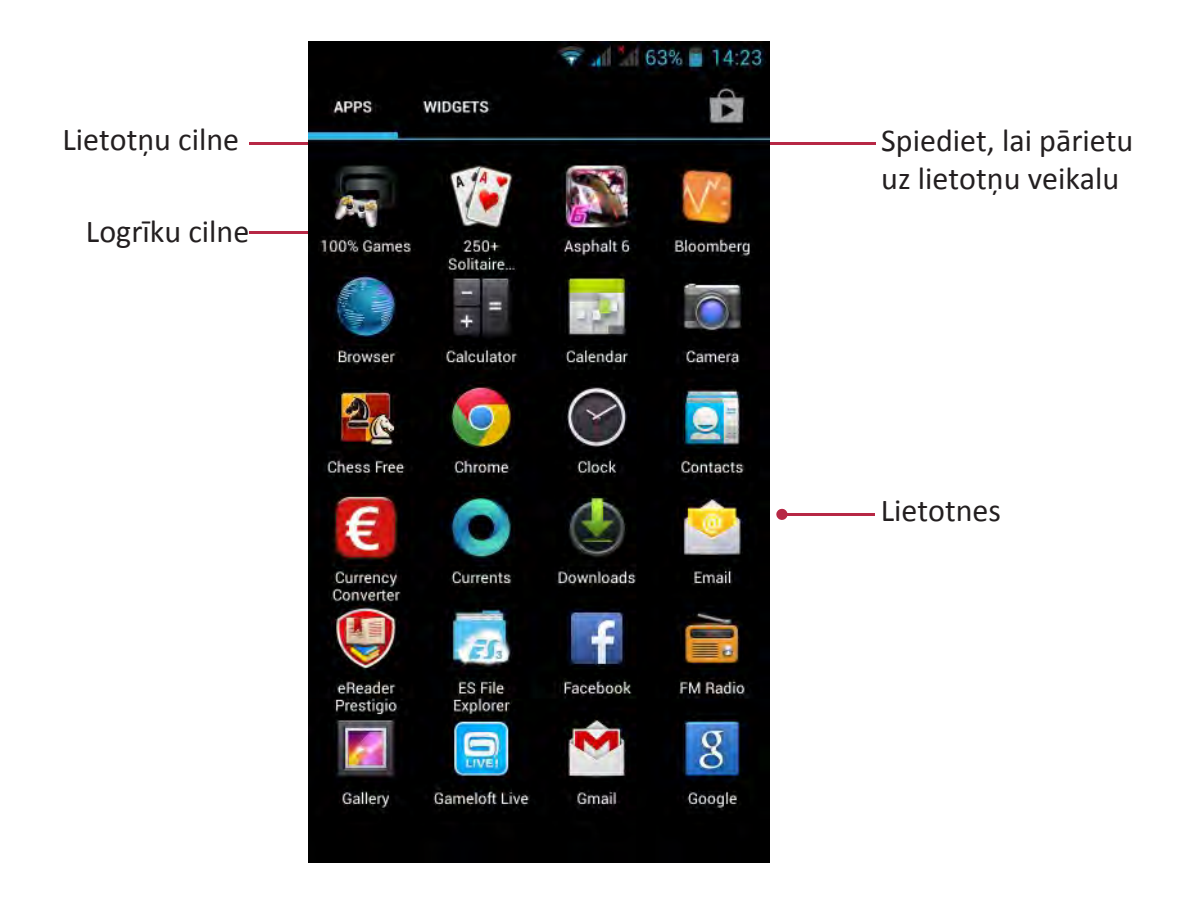

### 3. Pamatdarbības

#### Pirkstu kustības

Uz skārienekrāna drīkst darboties tikai ar pirkstiem.

#### Pieskaršanās

Pieskarieties ar pirkstu, lai atvērtu lietojumprogrammu, izraudzītos izvēlnes vienumu, piespiestu ekrāna pogas vai ievadītu rakstzīmi no ekrāna tastatūras.

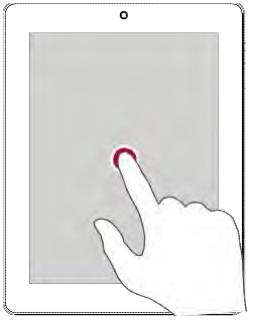

#### Vilkšana

Ātri vertikāli vai horizontāli velciet pirkstu pa ekrānu, lai nokļūtu citās sākumlapās, ritinātu dokumentus u.c.

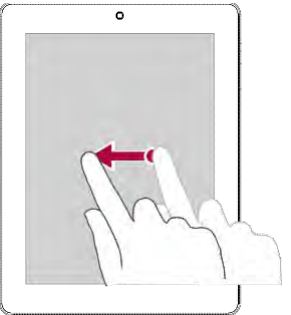

#### Tuvināšana

Uz ekrāna atvirziet divus pirkstus vienu no otra, lai pietuvinātu nepieciešamo tīmekļa lapas, kartes vai attēla daļu.

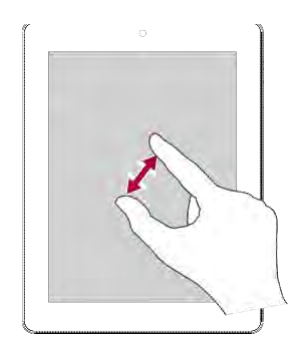

#### Pieskaršanās un turēšanā

Pieskarieties objektam un turiet to vismaz divas sekundes, lai piekļūtu pieejamajām iespējām.

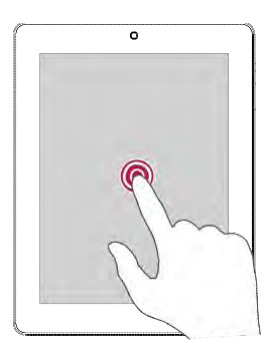

#### Vilkšana vai ritināšana

Velciet pirkstu vertikāli pa ekrānu, lai atvērtu nolaižamo izvēlni. Lai ritinātu, bīdiet pirkstu uz augšu vai uz leju.

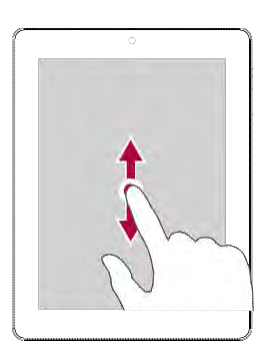

#### Tālināšana

Uz ekrāna sakļaujiet divus pirkstus, lai attālinātu nepieciešamo tīmekļa lapas, kartes vai attēla daļu.

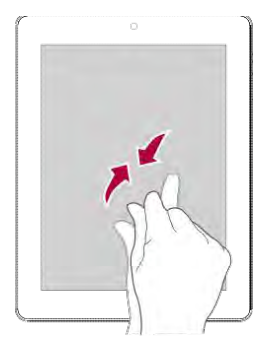

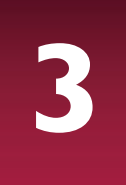

#### **Piesitiens**

Ar piesitienu sākumekrāna vai lietojumprogrammu ekrāna kreisajā vai labajā pusē var nokļūt citos paneļos. Ar piesitieniem ekrāna augšējā vai apakšējā malā var ritināt arī tīmekļa lapas vai kādus sarakstus, piemēram, kontaktpersonu sarakstu.

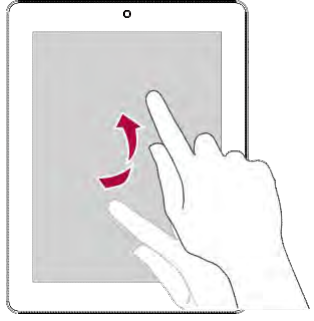

#### Paziņojumu panelis

Kad ir pienācis jauns paziņojums, jūs varat atvērt paziņojumu paneli, lai izlasītu saņemto atgādinājumu vai ziņu.

- Lai atvērtu paziņojumu paneli, velciet ar pirkstu no ekrāna kreisā augšējā stūra uz leju.
- Lai aizvērtu paziņojumu paneli, velciet to uz augšu.
- Lai izdzēstu paziņojumu, pieskarieties

#### Ātrie iestatījumi

Ātrie iestatījumi ļauj ērti ieslēgt lidojuma režīmu un *Wi-Fi*, kā arī ir ātrs īsceļš režīma maiņai, spilgtuma iestatīšanai un automātiskas pagriešanas ieslēgšanai.

• Lai atvērtu ātro iestatījumu logu, ar pirkstu velciet no ekrāna augšējā labā stūra uz leju.

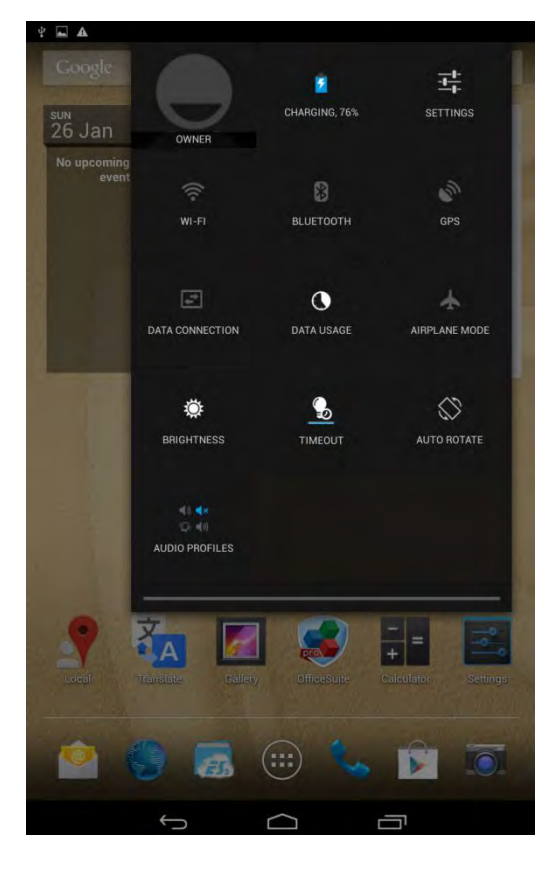

#### Statusa ikonas

Statusa joslā ekrāna augšdaļā redzamās ikonas informē par planšetdatora darbību.

| ų<br>Š     | 8 2 ~ 1                                  | <b>11 -</b> 3:38 | PM                                                       |
|------------|------------------------------------------|------------------|----------------------------------------------------------|
| Ikona      | Nozīme                                   | Ikona            | Nozīme                                                   |
| Ń          | leslēgts klusuma režīms.                 | 3G               | Savienots ar 3G tīklu                                    |
| "Di.       | leslēgts vibrācijas režīms.              | <b>?</b>         | Izveidots Wi-Fi savienojums                              |
| ×          | Aktivizēts lidojuma režīms               | R                | Viesabonēšana (ārpus parasto<br>pakalpojumu zonas)       |
|            | Akumul. uzlādes līmenis                  | 8                | Aktivizēts Bluetooth                                     |
| <u>د</u>   | Notiek saruna                            | Ŷ                | Savienots ar datoru                                      |
| ř          | Neatbildēts zvans                        | Q                | Ar vadu pievienotas tablešveida austiņas<br>un mikrofons |
| E          | Jauna <i>īsziņa</i> vai <i>multiziņa</i> | •                | Ar vadu pievienotas tablešveida austiņas                 |
| Gul        | Savienots ar GPRS                        | Δ                | Nav atrasta SIM karte                                    |
| <b>Eal</b> | Savienots ar EDGE                        | $\bigcirc$       | Ieslēgts modinātājs                                      |
| Hal        | Savienots ar HSPA                        |                  |                                                          |

#### Pievienošana datoram

Izmantojot planšetdatora mikro *USB* pieslēgvietu, iespējams apmainīties ar multivides un citiem failiem starp planšetdatoru un pievienoto datoru.

#### Failu pārkopēšana no datora

- 1. Ar pievienoto USB kabeli savienojiet planšetdatoru ar datoru.
- Atveriet paziņojumu paneli un pēc tam pieskarieties uzrakstiem Pievienots kā multivides ierīce > Multivides ierīce (*MTP*).
- 3. Pārvietojiet failus no datora uz planšetdatoru un otrādi.

#### Ekrāna bloķēšana un atbloķēšana

Kad planšetdatoru nelietojat, bloķējiet to, lai pasargātu no nevēlamām darbībām un taupītu enerģiju.

- Bloķēšana: piespiediet strāvas pogu.
- Atbloķēšana: piespiediet strāvas pogu un tad velciet pirkstu pa slēdzenes ikonu, lai atbloķētu ekrānu.

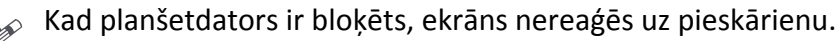

Planšetdators joprojām ļaus:

- saņemt zvanus, ziņas un citus atjauninājumus;
- atskaņot mūziku;
- regulēt skaņas stiprumu.

Lai atbildētu uz zvaniem un klausītos mūziku, var pieslēgt arī austiņas.

#### Automātiska bloķēšana

Jūs varat iestatīt laiku, pēc kura ekrāns bloķējas automātiski.

- 1. Izvēļņu sarakstā pieskarieties uzrakstiem **Iestatījumi > Displejs > Iemidzināt**.
- 2. Izvēlieties sev atbilstošo laika intervālu.

#### Ekrāna bloķēšanas veida iestatīšana

Lai aizsargātu savu personisko informāciju un nedotu iespēju kādam izmantot planšetdatoru bez jūsu atļaujas, iestatiet vēlamo ekrāna bloķēšanas veidu — ar zīmējumu, PIN kodu vai paroli. Tad ekrāns būs jāatbloķē ikreiz, kad ieslēgsiet planšetdatoru vai tas kādu laiku būs atradies dīkstāvē.

• Izvēļņu sarakstā pieskarieties uzrakstiem Iestatījumi > Drošība > Ekrāna bloķēšana.

#### Planšetdatora atbloķēšana

\_\_\_\_\_

Ieslēdziet ekrānu, piespiežot strāvas pogu, un ievadiet atbloķēšanas kodu.

Ja ekrāna atbloķēšanas zīmējums vai kods ir aizmirsies, planšetdatora atbloķēšanai ir paredzēti pieci mēģinājumi. Ja tie nav veiksmīgi, ir jādodas pie ierīces izplatītāja, lai ierīci atiestatītu.

#### Teksta ievadīšana

#### Teksta ievadīšanas veida maiņa

Jums ir iespēja lejupielādēt īpašu teksta ievadīšanas programmu vai arī izmantot planšetdatorā jau instalēto ievadīšanas veidu. Lai nomainītu teksta ievadīšanas veidu, rīkojieties šādi:

- 1) izvēļņu sarakstā pieskarieties uzrakstiem lestatījumi > Valoda un teksta ievadīšana > Pēc noklusējuma;
- 2) izvēlieties atbilstošo teksta ievadīšanas veidu.

#### Prestigio tastatūras lietošana

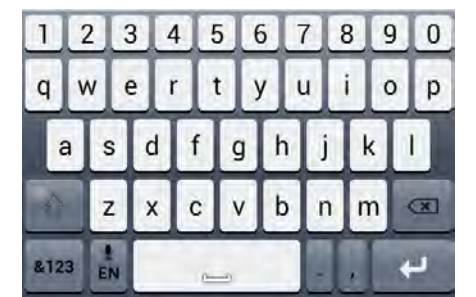

| 1     | 2 | L  | 3 | 4 | L | 5        | 6  | Ī |   | 8 | 9 | 0   |
|-------|---|----|---|---|---|----------|----|---|---|---|---|-----|
| Q     | W |    | E | R |   | Т        | Y  | ι |   |   | 0 | Р   |
|       | A | S  |   |   | F | G        |    | + | J | K | Ι | L   |
| • •   |   | Ζ  |   |   | С | V        |    | в | Ν | M |   | (3) |
| \$123 |   | ÊN | 1 |   |   | <u>(</u> | -4 |   |   | , |   | μ.  |

#### Teksta ievadīšana

- Lielie burti: pieskarieties pārslēgšanas taustiņam pirms lielā burta ievadīšanas vai pieskaroties turiet pārslēgšanas taustiņu un tad ievadiet burtu.
- Mazie burti: vēlreiz pieskarieties pārslēgšanas taustiņam un tad ievadiet burtu.
- Lai ievadītu ciparus, simbolus vai interpunkcijas zīmes, pieskarieties

#### Teksta izgriešana vai kopēšana

- 1. Izvēlieties izgriežamo vai kopējamo tekstu un pieskarieties Evai 🔟. Tad izvēlētais teksts tiks izgriezts vai iekopēts starpliktuvē.
- 2. Ievadāmā teksta laukā pieskarieties un turiet vietu, kur šis teksts jāielīmē.
- 3. Pieskarieties uzrakstam lelīmēt.

#### Sistēmas atjauninājumi

Planšetdators var pārbaudīt, vai ir pieejami kādi atjauninājumi, un paziņot par to. Jūs varat arī pašrocīgi pārbaudīt atjauninājumu pieejamību. Šo iespēju var iestatīt sadaļā **lestatījumi > Par planšetdatoru > Sistēmas atjauninājumi**.

 $\triangle$ 

Kamēr atjaunināšana nav pabeigta, neaiztieciet nevienu pogu.

### 4. Tīmeklis un tīkli

Jūs varat pievienot planšetdatoru internetam un pārlūkot tīmekļa vietnes.

#### Pievienošanās internetam

Jūsu planšetdators pēc nepieciešamības pieslēdzas pie interneta, izmantojot Wi-Fi savienojumu (ja tas pieejams) vai mobilā operatora datu savienojumu.

#### Datu savienojums

Jūs varat izmantot mobilā operatora datu savienojumu. Dažas lietojumprogrammas un pakalpojumi datu pārsūtīšanai var izmantot mobilā operatora datu tīklu, un par to var būt jāmaksā papildus. Sazinieties ar savu mobilo pakalpojumu operatoru, lai iegūtu sīkāku informāciju.

#### Datu savienojuma ieslēgšana un izslēgšana

- Sākumekrānā vai izvēļņu sarakstā pieskarieties 1.
- 2. Pieskarieties uzrakstiem Vairāk... > Mobilie tīkli > Datu pārraides iespējošana.
- 3. Pieskarieties, lai ieslēgtu vai izslēgtu datu savienojumu.

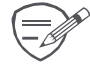

Ja neesat iespējojis datu savienojumu un arī neesat pievienojies Wi-Fi tīklam, jūs

nesaņemsiet jaunas e-pasta vēstules, sociālo tīklu kontu paziņojumus un citu sinhronizētu informāciju.

#### Datu savienojuma ieslēgšana un izslēgšana viesabonēšanas režīmā

Kad atrodaties ārpus sava mobilā operatora pārklājuma zonas, pievienojieties sava mobilo sakaru operatora partnertīklam un izmantojiet datu pakalpojumus.

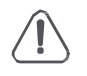

Viesabonēšanas režīmā datu pakalpojumu izmantošana var būt dārga. Pirms izmantojat datu pakalpojumu viesabonēšanu, no sava mobilā operatora datu uzziniet viesabonēšanas izmaksas.

- 1. Sākumekrānā vai izvēļņu sarakstā pieskarieties
- 2. Pieskarieties uzrakstiem Vairāk... > Mobilie tīkli > Datu viesabonēšana.
- 3. Pieskarieties, lai ieslēgtu vai izslēgtu datu savienojumu.

#### Sekošana izmantoto datu apjomam

Ja jums ir ierobežots izmantojamo datu apjoms, ir būtiski sekot darbībām un lietojumprogrammām, kas sūta un saņem datus, piemēram, pārlūko tīmekli, sinhronizē tiešsaistes kontus, saņem e-pasta vēstules vai kopīgo statusa atjauninājumus.

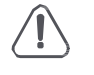

Lai ekonomētu izmantoto datu apjomu, vienmēr, kad tas ir iespējams,

pievienojieties *Wi-Fi* tīklam un iestatiet savus tiešsaistes kontus un e-pastu retākai sinhronizācijai.

Planšetdatora noteiktais izmantoto datu apjoms var mainīties atkarībā no reālās datu izmantošanas.

- Sākumekrānā vai izvēļņu sarakstā pieskarieties
- 2. Pieskarieties uzrakstam Datu izmantošana.
- 3. Iespējojiet datu savienojumu un izvēlieties **Iestatīt mobilo datu limitu**, lai automātiski atspējotu datu savienojumu, kad esat sasniedzis iestatīto limitu.
- 4. Pieskaroties uzrakstam **Datu izmantošanas cikls**, jūs varat iestatīt periodu, lai redzētu izmantoto datu apjomu.
- 5. Velciet sarkano līniju, lai iestatītu datu mēneša limitu.

#### Wi-Fi

Pieslēdzieties ar ierīci *Wi-Fi* tīklam, lai izmantotu internetu vai pārsūtītu multivides failus uz citām ierīcēm. Lai izmantotu *Wi-Fi*, jābūt pieejamam bezvadu pieslēgumpunktam vai tīklājam.

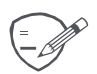

Wi-Fi signāla uztveramība vai stiprums var atšķirties atkarībā no tā, kur atrodaties, piemēram, esat kādā ēkā vai vienkārši telpā, kuras siena var aizšķērsot Wi-Fi signālu.

#### Pieslēgšanās bezvadu tīklam

- 1. Sākumekrānā vai izvēlnes sarakstā pieskarieties 🎫 un pēc tam *Wi-Fi*, lai pieslēgtos.
- 2. Wi-Fi logā parādīsies atrasto tīklu saraksts.
- 3. Pieskarieties izvēlētā Wi-Fi tīkla nosaukumam, lai pieslēgtos tam.

Ja izvēlējāties aizsargātu tīklu, jums būs jāievada tīkla atslēga vai parole. Kad nākamreiz ar

planšetdatoru pievienosieties jau iepriekš izmantotam aizsargātam bezvadu tīklam,

jums vairs nebūs jāievada tīkla atslēga vai cita pieprasītā drošības informācija.

#### Pieslēgšanās Wi-Fi un atslēgšanās no tā

Rīkojieties šādi:

- atveriet ātro iestatījumu cilni un pieskarieties uzrakstam Wi-Fi;
- sākumekrānā vai izvēlnes sarakstā pieskarieties aun pēc tam Wi-Fi, lai pieslēgtos vai

atslēgtos.

#### Saglabāta bezvadu tīkla dzēšana

Visus jebkad izmantoto, arī pašlaik izmantojamā tīkla, nosaukumus ir iespējams izdzēst. Planšetdators tam vairs automātiski nepieslēgsies.\_\_\_

- 1. Sākumekrānā vai izvēlņu sarakstā pieskarieties 🔤 un pēc tam Wi-Fi.
- 2. Pieskarieties tā bezvadu tīkla nosaukumam, ar kuru ierīce tikusi savienota.
- 3. Pieskarieties uzrakstam Aizmirst.

#### Planšetdatora izmantošana par bezvadu maršrutētāju

Kopīgojiet savu datu savienojumu ar citām ierīcēm, ieslēdzot planšetdatoru bezvadu maršrutētāja režīmā.

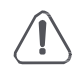

- Pārliecinieties, vai ir ieslēgts datu savienojums.
- Lai izmantotu šo pakalpojumu, jums jābūt ar mobilo sakaru pakalpojumu sniedzēju saskaņotam un ar kontu saistītam datu plānam.
- Sākumekrānā vai izvēļņu sarakstā pieskarieties
- 2. Pieskarieties uzrakstiem Vairāk... > Piesaiste un pārnēsājamais tīklājs.
- 3. Sadaļā **Wi-Fi tīklāja iestatīšana** ievadiet maršrutētāja nosaukumu vai izmantojiet maršrutētāja noklusējuma nosaukumu.
- 4. Izvēlieties drošības saglabāšanas metodi un iestatiet bezvadu maršrutētāja paroli (atslēgu).
  - Ja Drošības sadaļā esat izvēlējies Nav, parole nav jāievada. Parole ir citiem nepieciešama piekļuves atslēga, lai viņi varētu pieslēgties jūsu planšetdatoram un izmantot to par bezvadu maršrutētāju.
- 5. Pieskarieties, lai ieslēgtu portatīvo Wi-Fi tīklāju.

#### Sava mobilo datu savienojuma kopīgošana, izmantojot USB piesaisti

Planšetdatora datu savienojumu jūs varat izmantot, lai ar datoru pieslēgtos internetam.

- Pārliecinieties, vai planšetdatorā ir ievietota SIM karte.
- Datu plānam var būt nepieciešams pievienot USB piesaisti, un par to var tikt piemērota papildu maksa. Sazinieties ar savu mobilo sakaru pakalpojumu sniedzēju, lai iegūtu sīkāku informāciju.
- 1. Ar pievienoto USB kabeli savienojiet planšetdatoru ar datoru.
- 2. Sākumekrānā vai izvēļņu sarakstā pieskarieties

- 3. Pārliecinieties, vai ir ieslēgts datu savienojums.
- 4. Pieskarieties uzrakstiem Vairāk... > Piesaiste un pārnēsājamais tīklājs.
- 5. Pieskarieties, lai ieslēgtu USB piesaisti.

#### Tīmekļa pārlūkošana

Jūs varat izmantot planšetdatoru tīmekļa pārlūkošanai. Pirms tīmekļa vietņu pārlūkošanas pārliecinieties, vai ir aktivizēts datu savienojums vai *Wi-Fi*.

#### Tīmekļa vietņu pārlūkošana

- Sākumekrānā vai izvēļņu sarakstā pieskarieties <sup>SS</sup>.
- 2. Ievadiet meklēšanas atslēgvārdus vai tīmekļa vietnes adresi.
- 3. Pārlūkojot viet<u>ni, j</u>ūs varat:
  - pieskarties , lai atgrieztos iepriekš apmeklētajā tīmekļa vietnē;
  - pieskarties , lai dotos uz nākamo tīmekļa vietni;
  - pieskarties C, lai pārlādētu esošo tīmekļa lapu. Kamēr lapa tiek pārlādēta, šī ikona

nomainās pret 🛛 🖾 ;

- pieskarties X, lai izveidotu grāmatzīmi uz atvērto vietni;
- pieskarties , lai meklētu informāciju;
- pieskarties , lai aizvērtu atvērto cilni;
- pieskarties , lai atvērtu jaunu cilni;
- pieskarties , lai pārlūkotu tīmekļa vietnes no sadaļām Grāmatzīmes, Vēsture un Saglabātās lapas.

#### Grāmatzīmju pievienošana

- Sākumekrānā vai izvēļņu sarakstā pieskarieties <sup>1</sup>
- 2. Ievadiet meklēšanas atslēgvārdus vai tīmekļa vietnes adresi.
- 3. Tīmekļa vietnes pārlūkošana.
- 4. Pieskarieties 😭 .

#### Failu lejupielāde

Jūs no savām iecienītajām vietnēm varat lejupielādēt failus un lietojumprogrammas.

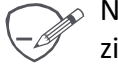

No tīmekļa lejupielādējamo failu un lietojumprogrammu izcelsmes avoti var arī nebūt zināmi. Lai jūs aizsargātu planšetdatoru un savus personiskos datus, mēs uzstājīgi iesakām lejupielādēt un atvērt tikai tos failus, par kuriem jūs esat droši, ka tie nesatur ļaunprogrammatūras.

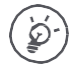

Lai jūs varētu instalēt lejupielādētu lietojumprogrammu, jums planšetdatoram jādod atļauja citu uzņēmumu izstrādāto lietojumprogrammu instalēšanai. To var izdarīt sadaļā **Sistēmas iestatījumi > Drošība > Nezināmi avoti.** 

- 1. Sākumekrānā vai izvēļņu sarakstā pieskarieties
- 2. Dodieties uz vietni, no kuras vēlaties lejupielādēt failu.
- 3. Izpildiet vietnē dotos lietojumprogrammu lejupielādes norādījumus.

#### Lejupielādēto vienumu apskatīšana

- 1. Sākumekrānā pieskarieties 🥮.
- 2. Pieskarieties faila nosaukumam, lai to atvērtu.

#### Pārlūka iestatījumi

Pielāgojiet tīmekļa pārlūku, lai tas atbilstu jūsu pārlūkošanas vajadzībām. Iestatiet displeja funkcijas, kā arī privātuma un drošības nosacījumus pārlūka izmantošanas laikā.

• Pārlūkam esot atvērtam, pieskarieties **> lestatījumi**.

### 5. E-pasts

Šo lietojumprogrammu var izmantot, lai sūtītu un saņemtu e-pasta vēstules. Izlasiet, kā nosūtīt vēstules no jūsu personiskā vai darbavietas e-pasta un apskatīt saņemtās vēstules.

#### E-pasta konta iestatīšana

- 1. Sākumekrānā vai izvēlņu sarakstā pieskarieties 🎽 un:
  - ja ierīcē jums vēl nav pievienots e-pasta konts, dariet tā, kā rakstīts nākamajā punktā;
  - ja ierīcē jums jau ir pievienots e-pasta konts, pieskarieties > lestatījumi > PIEVIENOT KONTU.
- 2. levadiet sava e-pasta adresi un paroli.
- 3. Pieskarieties uzrakstam **Nākamais**, lai pievienotu privātā e-pasta kontu, vai uzrakstam **Manuāla iestatīšana**, lai pievienotu darbavietas e-pasta kontu.
- 4. Izpildiet ekrānā redzamos norādījumus, lai pabeigtu iestatīšanu.

Kad e-pasta konts ir iestatīts, ierīcē tiks lejupielādētas e-pastā saņemtās vēstules.

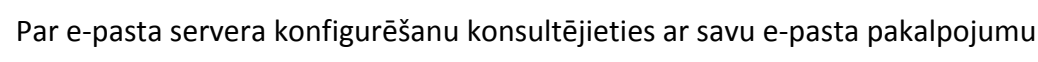

sniedzēju.

#### E-pasta vēstules sūtīšana

- 1. Sākumekrānā vai izvēļņu sarakstā pieskarieties 🎽 .
- 2. Pieslēdzieties tā e-pasta kontam, ko izmantosiet.
- 3. Pieskarieties 🔼
- 4. Ievadiet atbilstošajos lodziņos vienu vai vairākus saņēmējus.
  - Ja vēlaties vēstules kopiju nosūtīt arī citām personām, pieskarieties > Pievienot Cc/Bcc, lai pievienotu saņēmējus, kas saņems kopiju (Cc) vai diskrēto kopiju (Bcc).
- 5. Ievadiet atbilstošajā lodziņā vēstules tematu un tad rakstiet vēstuli.
  - Lai pievienotu pielikumu, pieskarieties > Pievienot failu un pēc tam izvēlieties nosūtāmos failus.
- 6. Pieskarieties 💫 lai nosūtītu e-pastu.

#### Vēstuļu saņemšana

- 1. E-pastkastē pieskarieties  $\,\mathcal{O}$ , lai pārbaudītu, vai ir jaunas vēstules.
- 2. Pieskarieties vēstuļei, lai to izlasītu.
  - Pieskarieties 〈vai 〉, lai redzētu iepriekšējo vai nākamo vēstuli.

#### Vēstules meklēšana

- 1. Pieskarieties 🔍 , lai piekļūtu meklēšanas logam.
- 2. Nolaižamajā sarakstā izvēlieties meklējamo opciju.
- 3. Meklēšanas logā ievadiet dažus pirmos sūtītāja vārda vai vēstules temata burtus.
- 4. No sarakstes izvēlieties vajadzīgo vēstuli.

### Atbildēšana uz vēstuli

- 1. E-pasta iesūtnē pieskarieties vēstulei, uz ko atbildēsiet.
- 2. Pieskarieties 🔸 un tad rakstiet atbildes vēstuli.
- 3. Pieskarieties 🍗 , lai nosūtītu e-pastu.

#### Vēstuļu dzēšana

Pieskarieties dzēšamajai vēstulei un pēc tam

-----

#### Gmail

Izmantojot šo lietojumprogrammu, var uzreiz ātri piekļūt Google nodrošinātajam e-pastam.

#### Gmail iesūtnes apskatīšana

Šajā pastkastītē visas jums adresētās e-pasta vēstules vispirms nonāk iesūtnē.

- 1. Sākumekrānā vai izvēļņu sarakstā pieskarieties 🎽.
- 2. Ekrānā parādīsies e-pasta iesūtne.
- 3. Pieskarieties 🗁 > Atjaunināt, lai pārbaudītu, vai ir saņemta kāda jauna vēstule
- 4. .Pieskarieties vēstulei, lai to izlasītu.
- 5. Pavelciet pa kreisi, lai redzētu iepriekšējo vēstuli, un pa labi lai redzētu nākamo.

| levietot e-pasta         | 4 B                                                                                                    | 💭 🏭 💼 17:19                                                                |                                              |  |
|--------------------------|----------------------------------------------------------------------------------------------------|----------------------------------------------------------------------------|----------------------------------------------|--|
| adresi<br>kontaktpersonu | Import your contact                                                                                                    | s and old email                                                            | — Pievienot vēstulei atgādinājuma<br>atzīmi. |  |
| sarakstā.                | Gmail Team<br>mail-noreply@google                                                                                                    | .c •                                                                       | Atbildēt uz šo vēstuli.                      |  |
|                          | To: me                                                                                                    | Apr 15 🗸                                                                   | Atbildēt visiem vai                          |  |
|                          | Show pictures                                                                                                    |                                                                            | adresātiem.                                  |  |
|                          | You can import your contact<br>Hotmail, AOL, and many othe<br>accounts. If you want, we'll e<br>your mail for the next 30 day             | s and mail from Yahoo!,<br>er web mail or POP<br>even keep importing<br>s. |                                              |  |
|                          | We know it can be a pain to a<br>and we hope this makes the<br>easier.                                                                    | witch email accounts,<br>transition to Gmail a bit                         |                                              |  |
|                          | - The Gmail Team<br>Please note that importing is not ave<br>Explorer 6.0. To take advantage of th<br>upgrade to a fully supported browse | allable if you're using Internet<br>ie fatest Gmail features, please<br>L  |                                              |  |
|                          | 1 of 2                                                                                                    | 2 Older                                                                    |                                              |  |
| Saglabāt vēstuli arhīvā. | ă D.                                                                                                    |                                                                            | lezīmēt vēstuli kā nelasītu.                 |  |
| Izdzēst šo vēstuli.      |                                                                                                    |                                                                            | Pievienot vēstulei birku.                    |  |

### 6. Kamera

Ar planšetdatoru jums ir iespēja gan fotografēt, gan filmēt. Papildus aizmugures kamerai ir arī priekšējā kamera videozvaniem un pašportretiem. *LED* zibspuldze, kas atrodas kameras aizmugurē, pēc nepieciešamības dod papildu apgaismojumu.

Lai izmantotu kameru, sākumekrānā vai izvēlņu sarakstā pieskarieties

#### **Īss kameras apskats**

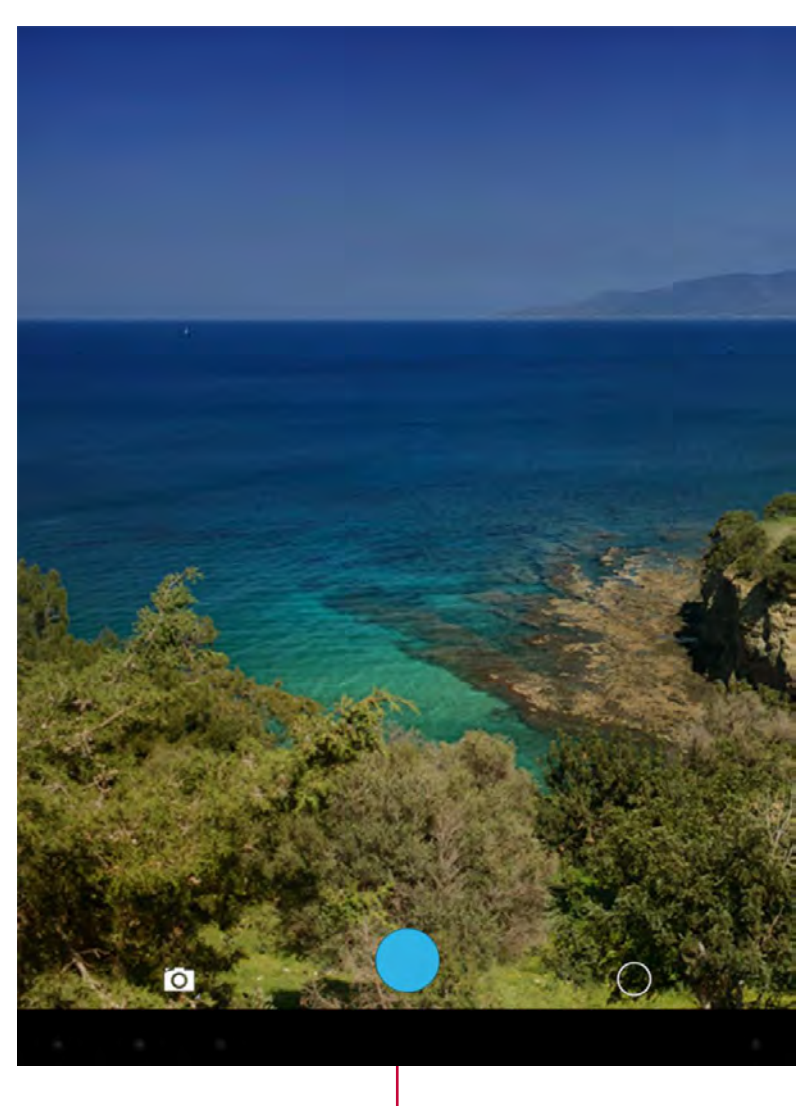

Fotografēšana

#### Uzņemšanas režīma izvēle

Izmantojot kameru, ritiniet uz leju, lai iestatītu atbilstošo uzņemšanas režīmu. Iespējami šādi uzņemšanas režīmi:

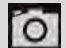

Fotografēšana

🕻 Video filmēšana

Panorāmas fotoattēlu uzņemšana. Var uzņemt attēlu, kas sastāv no daudziem savienotiem attēliem.

15

#### Fotografēšana

- 1. Ieslēdziet kameru.
- 2. Pieskaroties ekrānam, atvirziet pirkstus vai sakļaujiet tos, lai tuvinātu vai tālinātu attēlu.
- 3. Pēc nepieciešamības nomainiet kameras iestatījumus.
- Pavērsiet kameru pret objektu, ko vēlaties nofotografēt. Kamerai kustoties, tā automātiski fokusējas.

- ----

5. Pieskarieties 🔍, lai uzņemtu fotogrāfiju.

#### Pašportreta uzņemšana

- 1. Ieslēdziet kameru.
- 2. Ekrānā pieskarieties 🔾 > 🕮
- 3. Pieskarieties 🔍, lai uzņemtu fotogrāfiju.

#### Panorāmas fotoattēlu uzņemšana

Ar planšetdatora kameru ir iespējams vienā kadrā uzņemt jebkura platuma vai augstuma objektu.

\_\_\_\_\_

- 1. Ieslēdziet kameru.
- 2. Vispirms pieskarieties 🙆 un tad 🖂
- 3. Kad esat sagatavojies uzņemt pirmo attēlu, pieskarieties 🔍. Parādās virziena bultiņas, kas ainavas režīmā liek panoramēt pa kreisi vai pa labi (portreta režīmā uz augšu vai uz leju).
- Panoramējiet ar planšetdatoru pēc iespējas plūdenāk un tad, kad skatu meklētāja ekrānā ir redzams viss kadrs, ieturiet pauzi. Kamera automātiski saglabās uzņēmumu.
- 5. Atkārtojiet iepriekšējo darbību, lai uzņemtu atlikušos kadrus.
- 6. Kamera visu kadrus apvienos vienā attēlā.

Šajā režīmā ir atspējota tuvināšanas funkcija un zibspuldze.

### Plaša dinamiskā diapazona izmantošana

Kad uzņemat portretus uz spilgta fona, izmantojiet plašu dinamisko diapazonu (*HDR*), lai kontrastaini uzņemtu objektus. *HDR* pat ļoti kontrastainā apgaismojumā izceļ gan gaismas, gan ēnas.

- 1. Ieslēdziet kameru.
- 2. Pieskarieties  $\bigcirc$  >HDR.
- Kad esat sagatavojies uzņemt attēlu, pieskarieties

Fotografējot HDR režīmā, nekustiniet planšetdatoru.

#### Videofilmēšana

- 1. Ieslēdziet kameru.
- 2. Vispirms pieskarieties un tad
- 3. Filmējot rīkojieties šādi:
  - brīvi tuviniet un tāliniet;

\_\_\_\_\_

- vienkārši pieskarieties ekrānam, lai uzņemtu arī fotogrāfiju.
- 4. Lai pārtrauktu filmēšanu, pieskarieties 🛄.

#### Kameras un videofilmēšanas iestatījumi

vai 🛄

Pirms fotografēšanas vai videofilmēšanas pielāgojiet atbilstošos kameras iestatījumus.

- 1. Ieslēdziet kameru.
- 2. Izvēlieties 🔯
- un tad pieskarieties 🔿 > 🛃 , lai pielāgotu kameru.

 Uzņemšanas vietas datu saglabāšana: pievienojiet fotoattēlam norādi ar GPS informāciju par atrašanās vietu.

• Attēla lielums: izvēlieties kādu no vairākiem attēla standartlielumiem.

 ISO jutības izvēle: ISO vērtība norāda kameras attēlveidošanas sensora jutību pret gaismu. Liela ISO jutības iestatīšana ne tikai palielina gaismjutību, bet arī vairo kropļojumus. Mazas vērtības ir piemērotas nekustīgiem vai spilgti apgaismotiem objektiem. Lielākas vērtības ir piemērotas objektiem, kas ātri kustas vai ir vāji apgaismoti.

Ekspozīcija: tā nosaka kameras gaismjutīgā elementa saņemtās gaismas daudzumu.
 Vāja apgaismojuma apstākļos jāizmanto ilgāka ekspozīcija.

 Baltā balanss: izvēlieties atbilstošu baltā balansu, lai attēli būtu dabiskās krāsās.
 Iestatījumi ir izstrādāti īpašiem apgaismojuma apstākļiem. Šie iestatījumi ir līdzīgi tiem ekspozīcijas baltā balansa krāsu temperatūras intervāla iestatījumiem, kas tiek izmantoti profesionālajās kamerās.

- Krāsu efekti: izvēlieties dažādus jūsu vajadzībām atbilstošus fotoattēlu efektus.
- Skata režīms: izvēlieties vēlamo skata režīmu.
- Sejas atpazīšana: iestatiet ideālu ekspozīciju un seju dzidrumu.

Noklusējuma iestatījumu atjaunošana: atjaunojiet noklusējuma iestatījumus.

Lai uzlabotu GPS signāla uztveramību, izvairieties fotografēt vietās, kur iespējami signāla traucējumi, piemēram, starp ēkām, zemienēs vai sliktos laikapstākļos. Ja savus fotoattēlus augšupielādēsiet internetā, uz tiem var būt redzama informācija par jūsu atrašanās vietu. Lai no tā izvairītos, atspējojiet norādi ar GPS informāciju par atrašanās vietu.

## 7. Multivide

Jūsu planšetdatorā ir vairākas izklaidei domātas multivides iespējas. Jūs varat apskatīt savu fotogaleriju, klausīties mūziku un skatīties videoierakstus.

#### Galerija

Galerijā ir iespējams aplūkot visus planšetdatorā saglabātos fotoattēlus un noskatīties videoierakstus.

• Lai atvērtu galeriju, sākumekrānā vai izvēļņu sarakstā pieskarieties 💹 .

Atkarībā no ierīcē instalētās programmatūras dažu formātu faili var netikt atbalstīti.

#### Fotoattēlu apskate

- 1. Sākumekrānā vai izvēļņu sarakstā pieskarieties 🞑 .
- 2. Pieskarieties 🖌 , lai atvērtu nolaižamo izvēlni, un pēc tam uzrakstiem Albumi/Vietas/Laiks.
- 3. Pārlūkojiet albumu vai fotoattēlu grupu.
- 4. Pieskarieties fotoattēlam, lai to redzētu pa visu ekrānu.

#### Tuvināšana un tālināšana

Attēlu ir iespējams tuvināt vai tālināt ar divām metodēm:

- lai tuvinātu, divreiz pieskarieties jebkurā attēla vietā vai
- jebkurā vietā virs attēla atvirziet divus pirkstus. Savukārt, lai tālinātu, virs attēla sakļaujiet pirkstus vai divreiz tam pieskarieties, lai atjaunotu sākotnējo tuvinājumu.

#### Fotoattēlu slīdrādes palaišana

- 1. Sākumekrānā vai izvēļņu sarakstā pieskarieties
- 2. Pārlūkojot izvēlieties albumu vai fotoattēlu grupu.
- 3. Pieskarieties > Slīdrāde.

#### Fotoattēlu rediģēšana

Aplūkojot fotoattēlu, pieskarieties un izmantojiet šādas funkcijas:

- dzēst lai izdzēstu fotoattēlu;
- slīdrāde lai sāktu izvēlētajā mapē saglabāto attēlu slīdrādi;
- rediģēt lai palaistu fotoattēlu rediģēšanas lietojumprogrammu Paper Artist;
- pagriezt pa kreisi pagriezt pretpulksteniski;
- pagriezt pa labi pagriezt pulksteniski;
- apgriezt mainiet oranžā rāmīša lielumu, lai apgrieztu un saglabātu fotoattēlu;
- iestatīt attēlu kā lai iestatītu fotoattēlu kā ekrāntapeti vai kontaktpersonai piesaistītu attēlu;
- informācija aplūkojiet informāciju par fotoattēlu.

#### Fotoattēlu kopīgošana

Izmantojot e-pastu, multiziņu vai Bluetooth, jūs varat kopīgot fotoattēlus ar citu ierīci.

- 1. Sākumekrānā vai izvēļņu sarakstā pieskarieties
- 2. Izvēlieties kopīgojamo fotoattēlu.
- 3. Pieskarieties

#### Fotoattēlu dzēšana

- 1. Sākumekrānā vai izvēļņu sarakstā pieskarieties 🛄
- 2. Izvēlieties dzēšamo fotoattēlu.
- 3. Pieskarieties un pēc tam uzrakstam Dzēst.

#### Videoatskaņotājs

Planšetdatora videoatskaņotāju ir iespējams izmantot videoierakstu atskaņošanai.

#### Videoierakstu skatīšanās videoatskaņotājā

- 1. Sākumekrānā vai izvēļņu sarakstā pieskarieties videoatskaņotāja ikonai.
- 2. Pieskarieties apskatāmā videoieraksta ikonai.
- 3. Pieskarieties pogām uz ekrāna, lai kontrolētu videoatskaņošanu.
- 4. Piespiediet skaļuma pogu, lai noregulētu skaļumu.
- 5. Pieskarieties , lai izvēlētos papildiespējas.

#### Videoierakstu kopīgošana

- 1. Sākumekrānā vai izvēļņu sarakstā pieskarieties videoatskaņotāja ikonai.
- 2. Izvēlieties kopīgojamo videoierakstu.
- 3. Pieskarieties < , lai atvērtu nolaižamo izvēlni, un pēc tam uzrakstiem **E-pasts/Ziņas/Bluetooth**.

#### Mūzikas atskaņotājs

Mūzikas atskaņotājs dod iespēju klausīties jūsu iecienīto mūziku. Mūzikas atskaņošanas lietojumprogramma ir jūsu iecienītās mūzikas kopa, kas ļauj atskaņot planšetdatorā saglabātos ierakstus vai mūzikas pakalpojumu straumējumus.

Lai izmantotu mūzikas atskaņotāju, sākumekrānā vai izvēļņu sarakstā pieskarieties

 $\bigcirc$ 

#### Mūzikas ierakstu pārlūkošana

- 1. Sākumekrānā pieskarieties
- 2. Jūs varat:
  - pieskarties uzrakstiem Izpildītāji/Albumi/Atskaņošanas saraksts, lai skatītu pēc izpildītāja, albuma vai konkrētas atskaņošanas secības grupēto dziesmu sarakstu;
  - pieskarties uzrakstam Dziesmas, lai izskatītu visu dziesmu sarakstu;
  - pieskarties uzrakstam Pašlaik atskaņotā, lai pārbaudītu, kura dziesma tiek atskaņota.

#### Mūzikas klausīšanās

- Sākumekrānā vai izvēļņu sarakstā pieskarieties
- 2. Pieskarieties dziesmas nosaukumam.
- 3. Lai kontrolētu atskaņošanu, izmantojiet šādus taustiņus.

|          | Atpakaļ uz pašreizējo atskaņošanas sarakstu.                                            |
|----------|-----------------------------------------------------------------------------------------|
| *        | leslēgt atskaņošanu jauktā secībā.                                                      |
| <b>‡</b> | Izvēlēties atskaņošanas režīmu – atkārtot vienu, atkārtot visu vai izslēgt atkārtošanu. |
| M        | Pārlēkt uz iepriekšējo dziesmu. Pieskaroties turiet, lai ātri atgrieztos atpakaļ.       |
|          | Pārlēkt uz nākamo dziesmu. Pieskaroties turiet, lai ātri nokļūtu uz priekšu.            |
| 11       | leslēgt pauzi un turpināt atskaņošanu.                                                  |

#### Dziesmas iestatīšana par zvana signālu

- Sākumekrānā vai izvēļņu sarakstā pieskarieties <sup>1</sup>
- 2. Pieskarieties dziesmas nosaukumam.
- 3. Pieskarieties 🚦 un izvēlieties Izmantot par zvana signālu.

#### Dziesmas dzēšana

- 1. Pieskarieties dziesmas nosaukumam.
- 2. Pieskarieties un tad uzrakstam **Dzēst**.

#### Jūsu atskaņošanas saraksts

#### Atskaņošanas saraksta izveidošana

- Jūs varat izveidot savu atskaņošanas sarakstu.
- 1. Pieskarieties dziesmas nosaukumam.
- 2. Pieskarieties 📲 un tad uzrakstam Pievienot atskaņošanas sarakstam.
- 3. Uznirušajā ekrānā pieskarieties uzrakstam Jauns, lai izveidotu jaunu atskaņošanas sarakstu.
- 4. Ievadiet dziesmas nosaukumu un pieskarieties uzrakstam Saglabāt.

#### Pārdēvēt atskaņošanas sarakstu

- 1. Pieskarieties uzrakstam Atskaņošanas saraksti, lai tos apskatītu.
- 2. Pieskaroties turiet pārdēvējamo vai dzēšamo atskaņošanas sarakstu.
- 3. Uznirušajā ekrānā pieskarieties uzrakstam Pārdēvēt vai Dzēst.

#### FM radiouztvērējs

Planšetdators ļauj klausīties arī radiopārraides.

🎢 Pirms klausāties FM radio, planšetdatoram ir jāpievieno austiņas.

#### Radiostacijas klausīšanās

- 1. Sākumekrānā vai izvēļņu sarakstā pieskarieties FM radio.
- 2. Pieskarieties > Meklēt. Planšetdators automātiski sāks meklēt un saglabāt pieejamās radiostacijas.
- 3. Lai kontrolētu atskaņošanu, izmantojiet šādus taustiņus.

| $\bigcirc$         | leslēgt vai izslēgt FM radio                               |
|--------------------|------------------------------------------------------------|
| $\mathbf{\hat{h}}$ | Pārslēgties starp stereofonisku un monofonisku atskaņošanu |
| :                  | Papildiespējas                                             |
| •                  | Pārlēkt uz iepriekšējo radiostaciju                        |
|                    | Pārlēkt uz nākamo radiostaciju                             |

#### Radiopārraižu ierakstīšana

Klausoties radiopārraidi, to ir iespējams ierakstīt.

- 1. Noregulējiet ierīci uz vajadzīgo radiostaciju.
- 2. Pieskarieties > Sākt ierakstīšanu.
- 3. Pieskarieties > Pārtraukt ierakstīšanu.
- 4. Automātiski tiks saglabāts audioieraksts.

## 8. Ziņas

Ziņas jums ļauj apmainīties teksta ziņojumiem ar citām īsziņas un multiziņas uztverošām ierīcēm, izmantojot mobilo savienojumu. Jūsu nosūtītās un saņemtās ziņas tiek grupētas atsevišķās sarunās pēc kontaktpersonas vārda vai tālruņa numura.

#### Ziņas sūtīšana

- 1. Sākumekrānā vai izvēļņu sarakstā pieskarieties 🏴
- 2. Pieskarieties 🗮 , lai sāktu veidot jaunu ziņu.
- 3. Saņēmēju pievienošana:
  - ievadiet tālruņa numuru;
  - pieskarieties <sup>2</sup>, izvēlieties kontaktpersonas un pieskarieties uzrakstam Labi.
- 4. Lodziņā ievadiet teksta ziņu.
- 5. Pieskarieties 👝 , lai pievienotu attēlu, videoierakstu, audioierakstu vai slīdrādi, ja vēlaties sūtīt MMS ziņu.
- 6. Pieskarieties 📡 , lai nosūtītu ziņu.

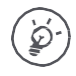

Katrai ziņai ir ierobežots zīmju skaits (tiek parādīts virs sūtīšanas pogas). Ja šis ierobežojums ir pārsniegts, tiks piegādāta visa jūsu teksta ziņa, bet par to būs jāmaksā vairāk nekā par vienu ziņu.

#### Ziņas lasīšana

Atkarībā no paziņojumu iestatījumiem planšetdators pēc jaunas ziņas saņemšanas atskaņo signālu, vibrē vai statusa joslā īslaicīgi parāda ziņu. Turklāt statusa joslā parādās jaunas ziņas ikona. Saņemtās ziņas tiek grupētas sarunu pavedienos pēc kontaktpersonām.

- Atveriet paziņojumu paneli un pieskarieties paziņojumam par jaunu ziņu.
- Atveriet ziņu lietojumprogrammu, lai apskatītu ziņu.

#### Atbildēšana uz ziņu

- 1. Atveriet ziņu ekrānu, pieskarieties kontaktpersonas ikonai vai tālruņa numuram, lai atvērtu ziņapmaiņu ar attiecīgo kontaktpersonu.
- 2. Teksta lodziņā ievadiet savu ziņu.
- 3. Pieskarieties 🕨 , lai nosūtītu ziņu.

### Ziņas pārsūtīšana vai dzēšana

- 1. Atveriet ziņu ekrānu, pieskarieties kontaktpersonas ikonai vai tālruņa numuram, lai atvērtu ziņapmaiņu ar attiecīgo kontaktpersonu.
- 2. Pieskarieties ziņai un turiet to.
- 3. Uznirstošajā logā (Ziņu izvēlnē) izvēlieties uzrakstus Pārsūtīt vai Izdzēst.

#### Sarunas dzēšana

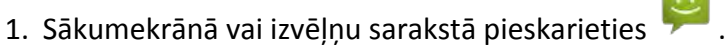

\_\_\_\_\_

- 2. Tiek parādīts ziņu ekrāns.
- 3. Pieskaroties turiet kontaktpersonas vārdu vai tālruņa numuru.
- 4. Pieskarieties 🥤 .

\_\_\_\_\_

### 9. Bluetooth

#### Bluetooth

Planšetdatoru ir iespējams savienot ar saderīgu *Bluetooth* datu apmaiņas ierīci. *Bluetooth* starp divām nelielā attālumā novietotām ierīcēm izveido tiešu bezvadu savienojumu.

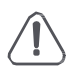

Neizmantojiet *Bluetooth* iespējas nelikumīgiem mērķiem (piemēram, failu pirātisko kopiju iegūšanai vai nelikumīgai saziņas pārtveršanai komerciālā nolūkā).

#### Savienošana pārī ar Bluetooth ierīci

- 1. Pieskarieties 🔤.
- 2. Pieskarieties, lai ieslēgtu vai izslēgtu Bluetooth.
- 3. Tiks parādīts pieejamo Bluetooth ierīču saraksts.
- 4. Pieskarieties pievienojamās ierīces ikonai.
- 5. Pieskarieties uzrakstam **Savienot pārī**. Savienošana pārī notiek pēc tam, kad ar otru ierīci ir apstiprināts pieprasījums savienot pārī.

#### Bluetooth ierīču pāra atvienošana

- 1. Izvēlieties no pāra atvienojamo ierīci un pieskarieties
- 2. Pieskarieties uzrakstam Atvienot pāri.

#### Datu sūtīšana pa Bluetooth

- 1. Pieskarieties 🔤.
- 2. Pieskarieties, lai ieslēgtu vai izslēgtu Bluetooth.
- 3. Savienojiet pārī ar Bluetooth ierīci.
- 4. Izvēlieties kopīgojamo failu.
- 5. Pieskarieties < , lai sūtītu failu pa Bluetooth.
- 6. Izvēlieties ierīci, lai sāktu sūtīt failu.

#### Datu saņemš<u>ana</u> pa Bluetooth

- 1. Pieskarieties 🔜.
- 2. Pieskarieties, lai ieslēgtu vai izslēgtu Bluetooth.
- 3. Pieskarieties planšetdatora modeļa uzrakstam, lai visas tuvumā esošās *Bluetooth* ierīces varētu fiksēt jūsu planšetdatoru.
- 4. Apstipriniet pieprasījumu un savienojiet planšetdatoru pārī ar citu Bluetooth ierīci.
- 5. Atveriet paziņojumu paneli un pieskarieties uzrakstam Piekrist.

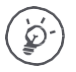

Pa Bluetooth saņemtie faili tiek uzglabāti Bluetooth mapē.

#### 10. Prestigio e-grāmatu lasītājs Ar Prestigio e-grāmatu lasītāja palīdzību jūs varat ērti un ātri lejupielādēt e-grāmatas un lasīt tās. • Sākumekrānā vai izvēļņu sarakstā pieskarieties 🔛 . īss e-grāmatu lasītāja Grāmatas atrašana apskats bibliotēkā My Shelf 🗎 Bookstore 🧹 Grāmatveikala atvēršana My Librar Grāmatplaukta ecent reads aplūkošana \$ Meklējamā vienuma My Books (1 E-grāmatas maina meklēšana pēc atslēgvārda E-grāmatas Kolekcijas Grāmatplaukta rediģēšana rediģēšana

#### E-grāmatas lejupielāde

Jūs varat izmantot *Prestigio* e-grāmatu lasītāju, lai lejupielādētu e-grāmatas. Dažas e-grāmatas iespējams lejupielādēt bez maksas, bet par citām ir jāmaksā.

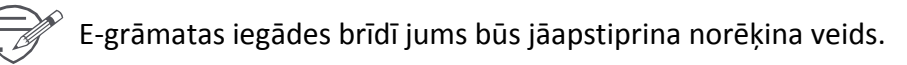

- 1. Sākumekrānā vai izvēļņu sarakstā pieskarieties 📟.
- 2. Pieskarieties uzrakstam Grāmatveikals.
- 3. Atrodiet vajadzīgo e-grāmatu.
- 4. Pieskarieties 🛃 , lai lejupielādētu e-grāmatu.

#### E-grāmatas lasīšana

- 1. Sākumekrānā vai izvēļņu sarakstā pieskarieties 👹
- 2. Pieskarieties cilnei Mans grāmatplaukts vai Mana bibliotēka.
- 3. Atrodiet vajadzīgo grāmatu.
- 4. Pieskarieties e-grāmatas nosaukumam, lai to lasītu.

#### Grāmatzīmes pievienošana

- 1. Lasot e-grāmatu, pieskarieties
- 2. Pieskarieties 🔛 un pēc tam uzrakstam Jauna grāmatzīme.
- 3. Atbilstošajā lappusē tiks ielikta grāmatzīme.

#### Tuvināšana un tālināšana

Lasot e-grāmatu, jūs varat tuvināt vai tālināt ekrānattēlu ērtai lasīšanai.

1. Lasot e-grāmatu, pieskarieties

\_\_\_\_\_

- 2. Pieskarieties 🗵.
- 3. Pieskarieties uzrakstam Tuvināt vai Tālināt.

#### E-grāmatu lasītāja iestatījumi

Lasot e-grāmatu, jūs Prestigio grāmatu lasītājā varat iestatīt vajadzīgās funkcijas.

- 1. Lasot e-grāmatu, pieskarieties
- 2. Pieskarieties uzrakstam lestatījumi.
- 3. Izvēlieties vajadzīgo.

### **11.** Google maps

Izmantojiet šo lietojumprogrammu, lai precīzi norādītu planšetdatora atrašanās vietu vai iegūtu norādes par maršrutu.

#### Google maps izmantošana

Google maps ļauj noskaidrot esošo atrašanās vietu un saņemt precīzas norādes par nokļūšanu galamērķī. Turklāt ar šīs lietojumprogrammas palīdzību jūs varat atrast apskates objektus vai adresi kartē, kā arī noteikt atrašanās vietu pat ar ielas nosaukumu.

Sākumekrānā vai izvēļņu sarakstā pieskarieties 🧱

Google Maps nenodrošina visu valstu vai pilsētu pārklājumu.

#### Atrašanās vietas meklēšana

#### Atrašanās vietas meklēšanas pakalpojuma pieslēgšana vai atslēgšana

Lai ar planšetdatora palīdzību noteiktu atrašanās vietu, jums jāiespējo atrašanās vietas noteikšanas pakalpojums.

- Sākumekrānā vai izvēļņu sarakstā pieskarieties
- 2. Pieskarieties uzrakstam Atrašanās vietas noteikšana.
- 3. Pieslēdziet Piekļuvi atrašanās vietas noteikšanai.

#### Savas atrašanās vietas noteikšana

- 1. Sākumekrānā vai izvēļņu sarakstā pieskarieties 🗱
- 2. Pieskarties 🔍 , lai kartē redzētu savu atrašanās vietu.

🔊 Ja ap jums ir daudz ēku, atrašanās vietas noteikšana var būt apgrūtināta.

#### Vietas meklēšana

Jūs varat meklēt pēc iestādes, ielas vai pilsētas nosaukuma. Kamēr to rakstīsiet, tiks piedāvātas atbilstības.

- 1. Sākumekrānā vai izvēļņu sarakstā pieskarieties 🎎 .
- 2. Pieskarieties  $\bigcirc$  .
- 3. Ievadiet meklējamās vietas nosaukumu.
- 4. Rezultātu sarakstā izvēlieties vajadzīgo vietu.

#### Virziena norādes

- Sākumekrānā vai izvēļņu sarakstā pieskarieties <sup>3</sup>
- 2. Pieskarieties Y , lai saņemtu norādes.
- 3. Izvēlieties virziena norāžu saņemšanas veidu.
- 4. Ievadiet sākumpunktu un galapunktu.
- 5. Atveras karte ar celu uz jūsu galamērķi.

#### Karšu iestatījumi

Skatoties kartēs, jūs varat iestatīt Google Maps – pieskarieties 🔣 > Iestatījumi.

Lietotāja rokasgrāmata

MultiPad PMT5791 4G

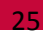

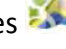

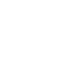

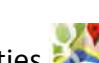

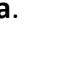

# 12. Utilītprogrammas

### Pulkstenis

Izmantojiet pulksteni, lai iestatītu modinātāja un brīdinājuma signālu, uzzinātu pulksteņlaiku jebkurā pasaules vietā, noskaidrotu notikuma ilgumu vai ieslēgtu taimeri.

Sākumekrānā vai izvēļņu sarakstā pieskarieties

#### **Pasaules pulkstenis**

Pasaules pulksteņa ekrānam ir iespējams pievienot pilsētas.

- 1. Sākumekrānā vai izvēļņu sarakstā pieskarieties
- 2. Pieskarieties 9.
- 3. Ritiniet sarakstu un pieskarieties pievienojamās pilsētas nosaukumam.

#### Brīdinājuma signāls (modinātājs)

Jūs varat iestatīt vienu vai vairākus brīdinājuma signālus.

#### Brīdinājuma signāla iestatīšana

- 1. Pulksteņa ekrānā pieskarieties 🕔 .
- 2. Pieskarieties + , lai pievienotu jaunu brīdinājuma signālu.
- 3. Brīdinājuma signāla laika iestatīšanai izmantojiet digitālo tastatūru.
- 4. Pieskarieties uzrakstam Labi.
- 5. Ja vēlaties iestatīt brīdinājuma signālu vairākām dienām, pieskarieties uzrakstam Atkārtot.

#### Brīdinājuma signāla izslēgšana

- 1. Izvēlieties izslēdzamo brīdinājuma signālu.
- 2. Pārbīdiet slīdni pozīcijā "Izsl.".

#### Brīdinājuma signāla pārtraukšana

Kad skan brīdinājuma signāls,

- slidiniet līdz 🔆 un brīdinājuma signāls apklusīs;
- Slidiniet līdz  $\mathbb{Z}^{\ell}$ , un brīdinājuma signāls atkal atskanēs pēc norādītā laika.

#### Brīdinājuma signāla noņemšana

- 1. Pieskaroties turiet noņemamā brīdinājuma signāla ikonu.
- 2. Pieskarieties 👕

#### **Kalend**ārs

\_\_\_\_\_

Kalendārā jūs varat fiksēt ieplānotu pasākumu.

• Sākumekrānā vai izvēļņu sarakstā pieskarieties 🔜. Pieskarieties 🦼 , lai kalendārā mainītu dienas, nedēļas, mēneša vai dienaskārtības skatījumu.

#### Izveidot pasākumu

1. Atveriet

un izvēlieties datumu.

- 2. Pieskarieties 🖳 , lai izveidotu jaunu pasākumu.
- 3. Rediģējiet atgādinājuma iestatījumus.
- 4. Pieskarieties uzrakstam Gatavs, lai saglabātu pasākumu.

-----

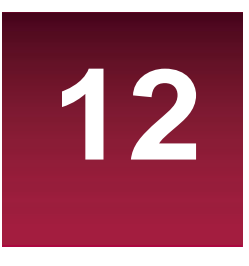

#### Pārvaldīt pasākumus

#### Pasākumu rediģēšana

Rediģēt iespējams tikai izveidotus pasākumus.

- 1. Apskatot kalendāru, pieskarieties 🖌 ai mainītu kalendāra dienaskārtības skatījumu.
- 2. Pieskarieties rediģējamajam pasākumam un pēc tam 🖍
- 3. Mainiet ar pasākumu saistītos iestatījumus.
- 4. Pieskarieties uzrakstam Gatavs.

#### Pasākumu dzēšana

Izvēlieties dzēšamo pasākumu un pēc tam pieskarieties

#### Visu pasākumu dzēšana

• Atveriet with pieskarieties > Dzēst pasākumus.

#### Pasākumu kopīgošana

Kalendārā ierakstītos pasākumus ir iespējams kopīgot kā vCalendar pa Bluetooth vai kā e-pasta vēstules vai ziņas pielikumu.

- 1. Apskatot kalendāru, pieskarieties 🖌 , lai mainītu kalendāra dienaskārtības skatījumu.
- 2. Izvēlieties kopīgojamo pasākumu un pēc tam pieskarieties <
- 3. Izvēlieties, ar ko vēlaties kopīgot pasākumu.

### 13. Planšetdatora iestatīšana

Ar šīs lietojumprogrammas palīdzību jūs varat pārvaldīt un pielāgot planšetdatora iestatījumus.

Sākumekrānā vai izvēļņu sarakstā pieskarieties

#### Bezvadu režīms un tīkli

#### Wi-Fi

Aktivizējiet Wi-Fi funkciju, lai pieslēgtos Wi-Fi tīklam un piekļūtu internetam vai citām tīkla ierīcēm.

#### Bluetooth

Aktivizējiet Bluetooth, lai nelielā attālumā apmainītos ar informāciju.

#### Datu izmantošana

Kontrolējiet izmantoto datu apjomu un pielāgojiet ierobežojuma iestatījumus.

#### Vairāk...

Jūs varat iestatīt šādas funkcijas.

#### Lidojuma režīms

Aktivizējiet lidojuma režīmu, lai savā ierīcē atspējotu visas bezvadu funkcijas. Šajā režīmā ir iespējams izmantot tikai bezsaistes funkcijas.

Lidojuma režīms atspējo bezvadu funkcijas, lai mazinātu iespējamos lidmašīnas aparatūras un citu elektroierīču darbības traucējumus.

#### • Virtuālais privātais tīkls (VPN)

Iestatiet un pārvaldiet virtuālos privātos tīklus (VPN).

#### • Piesaiste un pārnēsājamais tīklājs

- lestatiet ierīci izmantošanai par bezvadu modemu, izveidojot USB savienojumu ar datoru.
- Iestatiet savu ierīci kā bezvadu piekļuves punktu citām ierīcēm.
- Aktivizējiet Bluetooth piesaisti, lai ar Bluetooth kopīgotu savu mobilo tīklu ar datoriem.

#### Mobilie tīkli

- Datu savienojums: izmantojiet, lai atļautu pakešdatu tīklu pieslēgumus tīkla pakalpojumu izmantošanai.
- Datu viesabonēšana: izmantojiet ierīci, lai pievienotos citam tīklam viesabonēšanas režīmā vai situācijās, kad nav pieejams jūsu mājas tīkls.
- Tīkla režīms: izvēlēties vajadzīgo tīklu.
- Piekļuves punktu nosaukumi: iestatiet piekļuves punktu nosaukumus (APN).
- Izmantojiet tikai 2G tīklus, lai ekonomētu akumulatora enerģiju.
- Tīklu operatori: meklējiet pieejamos tīklus un izvēlieties viesabonēšanas tīklu.

.....

#### lerīce Skana

- Izvēlieties planšetdatora skaņas iestatījumus.
- lestatiet zvana un paziņojumu signāla skaļumu un veidu.

#### Displejs

Mainiet iestatījumus, lai kontrolētu ierīces displeju un fona izgaismojumu.

#### Krātuve

Apskatiet informāciju par ierīces un atmiņas kartes ietilpību. Jūs varat arī formatēt atmiņas karti.

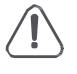

Atmiņas kartes formatēšana pilnībā izdzēš visus tajā esošos datus.

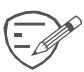

Iebūvētās atmiņas reālā ietilpība ir mazāka par norādīto, jo daļu atmiņas aizņem operētājsistēma un noklusējuma lietojumprogrammas.

#### Akumulators

Uzziniet ierīces patērēto akumulatora jaudu.

#### Lietojumprogrammas

Pārvaldiet palaistās lietojumprogrammas, pārvietojiet lietojumprogrammas starp ierīci un atmiņas karti vai atinstalējiet programmas.

#### Personīgi

#### Piekļuve atrašanās vietas noteikšanai

Izvēlieties atrašanās vietas noteikšanas avotus.

- Piekļuve atrašanās vietas noteikšanai iestatiet Wi-Fi un/vai mobilos tīklus esošās atrašanās vietas noteikšanai.
- GPS satelīti iestatiet GPS satelīta datu izmantošanu esošās atrašanās vietas noteikšanai.

\_\_\_\_\_

 Wi-Fi un mobilā tīkla izmantošana atrašanās vietas noteikšanai — ļaujiet lietojumprogrammai izmantot Google atrašanās vietas noteikšanas pakalpojumu ātrākai atrašanās vietas noteikšanai.

#### Drošība

Iestatiet ekrāna bloķēšanu vai pārvaldiet privāto datu krātuvi.

#### Valoda un teksta ievadīšana

Iestatiet operētājsistēmas valodu un reģionu. Jūs varat iestatīt arī ekrāna tastatūras iespējas.

#### Dublējumkopijas un atiestate

Mainiet pārvaldības un datu vadības iestatījumus.

- Datu dublēšana: iestatiet *Google* servera dublēšanas parametrus un lietojumprogrammu datus.
- Dublējumkopiju konts: iestatiet vai rediģējiet savu Google dublējumkopiju kontu.
- Automātiska atjaunošana: iestatiet iestatījumu un lietojumprogrammu datu atjaunošanu, kad ierīcē tiek pārinstalētas lietojumprogrammas.
- Rūpnīcas datu atiestate: atjaunojiet rūpnīcas noklusējuma vērtības un izdzēsiet visus datus.

#### Konti

Pievienojiet un pārvaldiet savus e-pasta, Google, Facebook un Twitter kontus.

#### Sistēma

#### Datums un laiks

Atveriet un mainiet iestatījumus, kuri kontrolē laika un datuma rādīšanu ierīcē.

- Automātiska datuma un laika iestatīšana: automātiska laika un datuma
  - atjaunināšana, pārvietojoties starp laika joslām.
  - Automātiska laika joslas iestatīšana: iestatiet, lai saņemtu informāciju par laika joslām, pārvietojoties starp tām.
  - Datuma iestatīšana: pašrocīgi iestatiet esošo datumu.
  - Laika iestatīšana: pašrocīgi iestatiet vietējo laiku.

- Laika joslas iestatīšana pašrocīgi iestatiet vietējo laiku.
- 24 stundu formāta izmantošana rādīt laiku 24 stundu formātā.
- Datuma formāta izvēle izvēlieties datuma formātu.

#### Pieejamība

Izmantojiet šos iestatījumus pēc pieejamības rīku, piemēram, uz balsi reaģējoša ekrānlasītāja, Iejupielādes un instalācijas. Jūs varat pieslēgt vai atslēgt pieejamības funkcijas vai pakalpojumus.

#### Par planšetdatoru

Piekļūstiet informācijai par ierīci un atjauniniet tās programmatūru. Aplūkojiet dažādu informāciju par planšetdatoru, piemēram, informāciju par akumulatoru, tiesisko informāciju, modeļa numuru, programmatūras versiju, frekvenču joslas versiju un konstrukcijas numuru.

## I 4. Specifikācijas

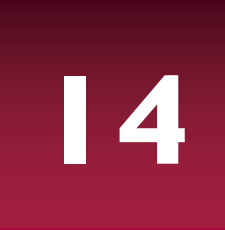

|          | Quad Core, 1.3GHZ                           | ((te)))<br>(A) | WCDMA: 900/2100;<br>GSM: 850/900/1800/1900                 |
|----------|---------------------------------------------|----------------|------------------------------------------------------------|
| <b>)</b> | 16GB zibatmiņa + 2 GB RAM                   | <b>()</b>      | LTE: band 3/7/20 Wi-Fi (802.11<br>b/g/n), Bluetooth 4.0+HS |
|          | Android <sup>™</sup> 8.1, Oreo <sup>™</sup> | Ø              | GPS                                                        |
|          | Micro SDHC/SDXC, Līdz 64GB                  |                | 4800 mAh                                                   |
|          | 10 1" IPS 16:9 1200*1920                    | $\bigcirc$     | 243*170*11 mm                                              |
|          |                                             |                | (G x P x A)                                                |
| Į OP     | 2.0 MP (priekšējā) + 5.0 MP (aizmugu        | res            | ~ 530 g                                                    |

### I 5. Informācija par īpatnējo absorbcijas koeficientu

#### Starptautiskie standarti

PLANŠETDATORS ATBILST STARPTAUTISKAJIEM IETEIKUMIEM PAR RADIOVIĻŅU IEDARBĪBAS INTENSITĀTI.

Planšetdators darbojas kā radioviļņu raidītājs un uztvērējs. Tas ir izstrādāts un ražots tā, lai nepārsniegtu starptautiskajos standartos noteiktos ierobežojumus attiecībā uz paklaušanu radiofrekvenču (RF) enerģijas iedarbībai. Šos ieteikumus ir izstrādājusi Starptautiskā komisija aizsardzībai pret nejonizējošo starojumu (ICNIRP) un Elektrotehnikas un elektronikas inženieru institūts (IEEE), paredzot ievērojamu drošības rezervi, lai garantētu jebkuras personas aizsardzību neatkarīgi no tās vecuma un veselības stāvokļa. Ieteikumos par pakļaušanu iedarbībai saistībā ar planšetdatoriem ir izmantota mērvienība, kas tiek saukta par īpatnējās absorbcijas koeficientu (Specific Absorption Rate jeb SAR). ICNIRP plaša patērētāju loka izmantotajiem planšetdatoriem ieteiktais SAR ierobežojums ir 2,0 W/kg vidēji uz desmit gramiem ķermeņa audu un 1,6 W/kg vidēji uz vienu gramu galvas audu saskaņā ar IEEE 1528. standartu. SAR testi tiek veikti, izmantojot planšetdatoru lietošanai ieteiktos stāvokļus, tiem raidot ar lielāko sertificēto jaudu visās pārbaudītajās frekvenču joslās. Lai gan SAR ir noteikts pie augstākā sertificētā jaudas līmeņa, reālie SAR līmeņi, planšetdatoram darbojoties, parasti ir zemāki par maksimālo SAR vērtību. Tā notiek tāpēc, ka planšetdators ir paredzēts darbam daudzos jaudas līmeņos, lai izmantotu tikai tik daudz enerģijas, cik nepieciešams tīkla sasniegšanai. Parasti, jo tuvāk jūs atrodaties bāzes stacijas antenai, jo mazāka ir tālruna izejas jauda. Lai gan ir iespējamas atškirības starp dažādu planšetdatoru SAR līmeņiem dažādos to stāvokļos, tie visi atbilst starptautiskās aizsardzības standartiem par radioviļņu iedarbību.

Augstākā SAR vērtība, kas tika noteikta šim modeļa planšetdatoram, pārbaudot tā atbilstību ICNIRP ieteikumu un standartu prasībām, bija 0,796 W/kg (10 g). Lai ierobežotu radioviļņu iedarbību, ieteicams samazināt planšetdatora zvanu ilgumu vai izmantot austiņas. Šo piesardzības pasākumu nolūks ir attālināt planšetdatoru no galvas un ķermeņa.

## 16. Traucējumu novēršana

#### Ieslēdzot planšetdatoru, ir BLOĶĒTS displejs

Kāds ir mēģinājis izmantot jūsu planšetdatoru, bet nav zinājis ne PIN kodu, ne atbloķēšanas kodu jeb PUK. Sazinieties ar savu pakalpojumu sniedzēju.

#### Displejs rāda IMSI atteici

Ar abonēšanu saistīts traucējums. Sazinieties ar savu operatoru.

#### Nav redzams tīkla simbols

Zaudēts savienojums ar tīklu. Jūs esat vai nu radioēnā (tunelī vai starp augstām celtnēm), vai ārpus tīkla pārklājuma. Mēģiniet uztvert tīklu citā vietā vai vēlreiz pievienoties tīklam (īpaši ārzemēs), vai sazinieties ar savu tīkla operatoru, lai saņemtu palīdzību vai informāciju.

#### Skārienekrāns reaģē lēni vai nepareizi

Ja ierīces skārienekrāns reaģē nepareizi, izmēģiniet šādas iespējas:

- noņemiet visas skārienekrāna aizsargplēvītes. Aizsargplēvītes var neļaut ierīcei pazīt ievadāmo signālu un ierīcēm ar skārienekrānu nav ieteicamas;
- pārbaudiet, vai jūsu rokas ir tīras un sausas, kad pieskaraties ekrānam;
- pārstartējiet ierīci, lai atbrīvotos no jebkurām īslaicīgajām programmatūras kļūdām;
- pārbaudiet, vai ierīces programmatūra ir atjaunināta līdz jaunākajai versijai;
- ja skārienekrāns ir saskrāpēts vai bojāts, ierīce jānodod vietējam izplatītājam.

#### lerīces akumulators šķiet pārkarsis

Iespējams, jūs izmantojat lādētāju, kas nav domāts šim planšetdatoram. Vienmēr jāizmanto tikai planšetdatoram pievienotie oriģinālie piederumi.

#### Planšetdators nerāda zvanītāju tālruņa numurus

Šis pakalpojums ir atkarīgs no tīkla un abonēšanas nosacījumiem. Ja tīkls nesūta zvanītāja numuru, būs redzams paziņojums "1 zvans" vai "Aizturēts zvans". Sīkāku informāciju saistībā ar šo jautājumu sniegs jūsu mobilo sakaru operators.

#### Nav iespējams nosūtīt teksta ziņas

Dažos tīklos nav iespējama teksta ziņu apmaiņa ar citiem tīkliem. Vispirms pārbaudiet, vai esat ievadījis sava SMS centra numuru, vai sazinieties ar savu operatoru, lai saņemtu sīkāku informāciju par šo jautājumu.

#### Jūs nevarat saņemt vai saglabāt JPEG formāta attēlus

Planšetdators var nepieņemt attēlu, ja tas ir pārāk liels, ja tā nosaukums ir pārāk garš vai ja ir nepareizs faila formāts.

#### Jums šķiet, ka nav pienākuši daži zvani

Pārbaudiet zvanu pāradresācijas iespējas.

#### Uzlādes laikā akumulatora ikonā nav redzamas joslas un tās ārējā daļa mirgo

Akumulatoru ir atļauts uzlādēt tikai 0–45 °C (32–113 °F) temperatūrā. Citos gadījumos sazinieties ar planšetdatora piegādātāju.

#### Displejs rāda SIM kartes atteici

Pārbaudiet, vai SIM karte ir pareizi ievietota. Ja tas nepalīdz, SIM karte var būt bojāta. Sazinieties ar savu operatoru.

#### Planšetdators slikti darbojas automašīnā

Automašīnai ir daudz elektromagnētiskos viļņus absorbējošu metāla detaļu, kas var ietekmēt planšetdatora veiktspēju. Ir pieejams automašīnas komplekts ar ārējo antenu, tā ka jūs varat zvanīt un saņemt zvanus, ierīci neturot rokās.

Konsultējieties ar vietējām uzraudzības iestādēm par to, vai braukšanas laikā drīkst izmantot planšetdatoru.

#### Planšetdators neuzlādējas

Ja akumulators ir pilnībā izlādējies, priekšuzlāde var aizņemt vairākas minūtes (dažkārt pat 5 minūtes), līdz uz ekrāna parādās uzlādes ikona.

#### Ar planšetdatora kameru uzņemtie attēli ir neskaidri

Pārbaudiet, vai abas kameras objektīva lēcas ir tīras.

#### Ieslēdzot ierīci vai to izmantojot, tiek pieprasīta kāda koda ievadīšana, piemēram:

- parole kad ir iespējota ierīces bloķēšanas funkcija, jums jāievada ierīcei iestatītā parole.
- PIN kods kad pirmo reizi izmantojat ierīci vai kad ir iespējota PIN koda pieprasīšana, jums jāievada SIM vai USIM kartes PIN kods. Šo funkciju jūs varat atspējot SIM kartes bloķēšanas izvēlnē.
- PUK ir bloķēta SIM vai USIM karte, parasti tādēļ, ka vairākas reizes ir ievadīts nepareizs PIN kods. Jāievada pakalpojumu nodrošinātāja paziņotais PUK.
- PIN2: atverot izvēlni, kurai vajadzīgs PIN2, jums jāievada SIM vai USIM kartes PIN2 kods.
  Sīkāku informāciju sniegs pakalpojuma nodrošinātājs.

#### Ierīce ir pārstājusi darboties vai ir radušās kritiskas kļūdas

Ja ierīce ir pārstājusi darboties vai ir radušās neatkopjamas kļūdas, var būt jāaizver programmas vai jāatiestata ierīce, lai atjaunotu tās darbību. Ja ierīce ir bloķēta vai nereaģē, 8—10 sekundes turiet piespiestu strāvas pogu. Ierīce automātiski pārstartēsies.

Ja tas nepalīdz, atjaunojiet rūpnīcas datus. Izvēlņu sarakstā pieskarieties uzrakstiem Iestatījumi > Dublēšana un atiestate > Rūpnīcas datu atjaunošana > Ierīces atiestate > Izdzēst visu.

#### Zvanītāji nedzird jūsu atbildi uz zvanu

- Pārliecinieties, vai nav aizsegts iebūvētais mikrofons.
- Pārliecinieties, vai mikrofons ir pietiekami tuvu mutei.
- Ja izmantojat austiņas, pārliecinieties, vai tās ir pareizi pievienotas.

#### Paziņojumi par kļūdām, ieslēdzot FM radio

Planšetdatora FM radio lietojumprogramma austiņu kabeli izmanto par antenu. Ja nav pievienotas austiņas, FM radio nespēj uztvert stacijas. Ja vēlaties klausīties FM radio, vispirms pārliecinieties, vai ir pareizi pievienotas austiņas. Pēc tam atrodiet un saglabājiet pieejamās radiostacijas.

#### Nav atrasta otra Bluetooth ierīce

- Pārliecinieties, vai ir aktivizēta jūsu ierīces Bluetooth bezvadu funkcija.
- Ja nepieciešams, pārliecinieties, vai ir aktivizēta Bluetooth bezvadu funkcija ierīcei, ar kuru vēlaties savienoties.
- Pārliecinieties, vai jūsu ierīce un otra *Bluetooth* ierīce neatrodas tālāk par maksimālo *Bluetooth* sniedzamības attālumu (10 m).

#### Pievienojot ierīci pie datora, neizveidojas savienojums

- Pārbaudiet izmantojamā USB kabeļa saderību ar ierīci.
- Pārbaudiet, vai datorā ir instalēti un atjaunināti atbilstoši dziņi.
- Ja izmantojat operētājsistēmu Windows XP, pārbaudiet, vai datorā ir instalēta Windows XP 3. vai jaunāka servisa pakete.
- Pārbaudiet, vai datorā ir instalēta Windows Media Player 10. vai jaunāka versija.